# Honeywell Home

# T5 Smart Thermostat

Programmable Thermostat

Quick Install Guide

| Following Schedule $\Phi$ |  |
|---------------------------|--|
|                           |  |
|                           |  |
|                           |  |
| Mode Menu Fan             |  |

RCHT8610WF2006, RCHT8610WF2014, RCHT8610WF3005, RCHT8612WF2005, RCHT8612WF2015, RCHT8612WF3006, RTH8800WF2022, Read before installing

For more information visit honeywellhome.com

### Included in your box:

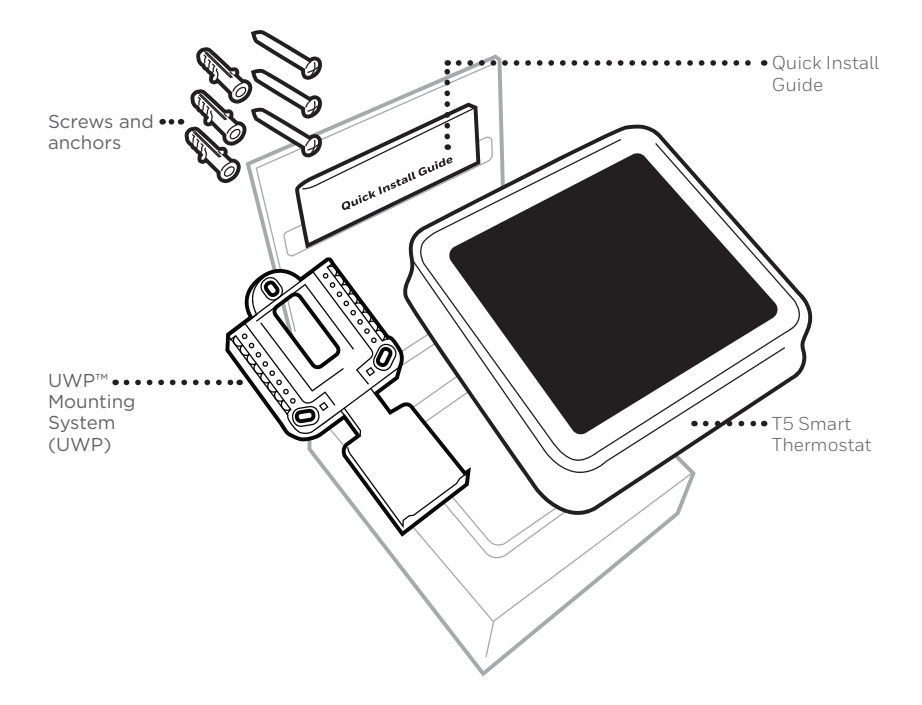

# Get the most from T5 Smart Thermostat

## Multiple programming options that fit your lifestyle:

- 1. Location-Based scheduling The thermostat uses your smartphone's location to know when you're away, and saves you energy. Through geofence technology, it senses your return and helps make you comfortable upon arrival. You can always manually change your preset Home and Away temperature either on the thermostat or on the Resideo app.
  - 2. Smart scheduling Use a combination of geofencing and time scheduling to fit your busy, active lifestyle.
  - **3.** Time-Based scheduling Program your thermostat for one week; each day (each day is a different schedule); Mon-Fri, Sat, Sun; or Mon-Fri, Sat-Sun. All days with four adjustable periods per day.
  - **4.** No scheduling Control your comfort manually by adjusting temperature set points only.

Smart Alerts. Push notifications remind you of filter changes and warn you of

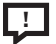

extreme indoor temperatures.

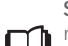

**Smart Response.** Learns your heating and cooling system to deliver the optimal temperature at the right time.

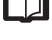

Auto Change From Heat to Cool. Automatically determine if your home needs heating or cooling to provide maximum comfort.

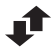

# Tools you will need:

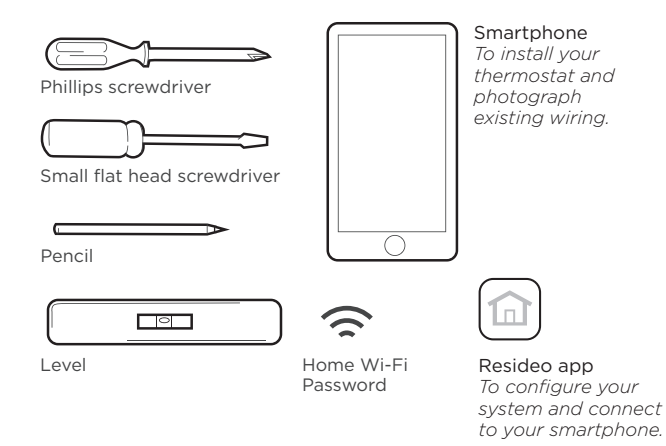

### You may need:

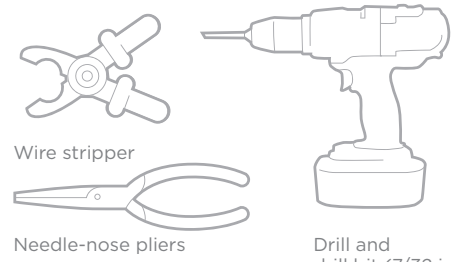

Drill and drill bit (7/32 in (5.6 mm))

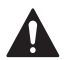

# CAUTION: ELECTRICAL HAZARD

Can cause electrical shock or equipment damage. Disconnect power before beginning installation.

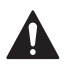

### CAUTION: EQUIPMENT DAMAGE HAZARD

Compressor protection is bypassed during testing. To prevent equipment damage, avoid cycling the compressor quickly.

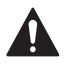

# CAUTION: MERCURY NOTICE

If this product is replacing a control that contains mercury in a sealed tube, do not place the old control in the trash. Contact your local waste management authority for instructions regarding recycling and proper disposal.

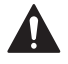

# REQUIRED: 24 VAC POWER ("C" WIRE)

# CAUTION: ELECTRONIC WASTE NOTICE

The product should not be disposed of with other household waste. Check for the nearest authorized collection centers or authorized recyclers. The correct disposal of end-of-life equipment will help prevent potential negative consequences for the environment and human health.

# Compatibility

- Compatible with most heating, cooling, and heat pump systems
- Required: 24 VAC power ("C" wire)
- Does not work with electric baseboard heat (120-240V)
- Does not work with millivolt systems
- Does not support input (S terminals) for indoor and outdoor sensors
- Does not support relay (U terminals) for ventilation
- Android or iOS smartphone, tablet, or device

# For help, contact:

WEB honeywellhome.com PHONE 1-800-633-3991 SOCIAL Twitter: @Honeywell\_Home, Facebook: Honeywell Home

# Removing your old thermostat

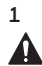

# Turn power OFF

To protect yourself and your equipment, Turn off the power at the breaker box or switch that controls your heating/ cooling system.

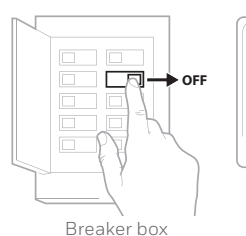

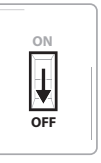

Switch

### 2 Check that your system is off

Change the temperature on your old thermostat. If you don't hear the system turn on within 5 minutes, the power is off.

**Note:** If you have a digital thermostat that has a blank display, skip this step.

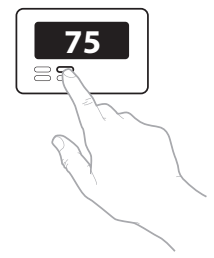

#### 3 Remove your old thermostat from the wall plate

On most thermostats, you can take off the thermostat by grasping and gently pulling. Some thermostats may have screws, buttons, or clasps.

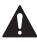

Do not remove any wires from your thermostat at this time!

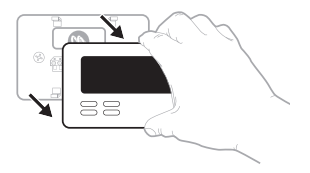

4 Make sure there are no 120/240V wires

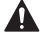

Do you have thick black wires with wire nuts?

Is your thermostat 120V or higher? If you answered yes to either of these questions, you have a line voltage system and the thermostat will not work.

If you are unsure visit: honeywellhome.com

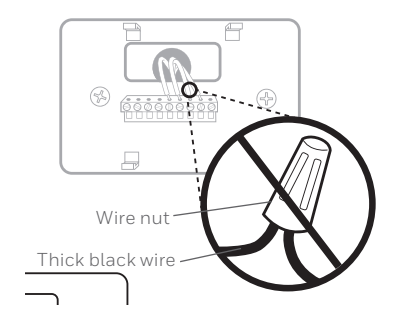

# 5 Take a picture of how your wiring looks right now

Be sure to include the letters next to the terminals where the wires are inserted. This will be a helpful reference when wiring your thermostat.

**Tip:** If the color of your wires has faded or if 2 terminals have the same wire color, use the wire labels provided in the package to label each wire.

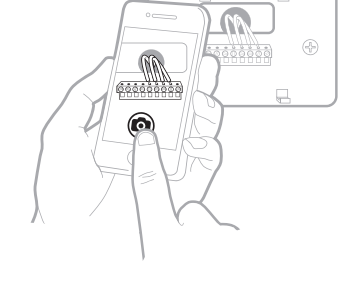

### 6 Remove any jumpers

A jumper connects one terminal to another terminal. It may look like a small staple or even a colored wire and must be removed before continuing. Use a screwdriver to release wires from terminals.

The thermostat does not need jumpers.

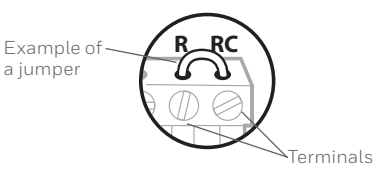

### 7 Record if you have wires in the following terminals Do not include jumpers as a part of your count. The thermostat does not need jumpers.

| Terminal | Wire Color |
|----------|------------|
| R        |            |
| RH       |            |
| 🗌 Rc     |            |

### 8 Write down the color of the wires

Check mark the wires that are connected to terminals. Next to the check mark, write down the color of the wire. **Do not include jumpers as a part of your count.** 

### Check all that apply (Not all will apply):

| Terminal | Wire Color | Terminal  | Wire Color |
|----------|------------|-----------|------------|
| Υ        |            | A or L/A  |            |
| Y2       |            | О/в       |            |
| G        |            | W2 or AUX |            |
| С        | Required   | E         |            |
|          |            | W         |            |
|          |            | К         |            |

S and U terminals are not supported with this thermostat.

If there are wires in terminals that are not listed, you will need additional wiring support. Visit honeywellhome.com to find out if the thermostat will work for you.

#### 9 Disconnect the wires and remove the old wall plate

Use a screwdriver to release wires from terminals.

**Tip:** To prevent wires from falling back into the wall, wrap the wires around a pencil.

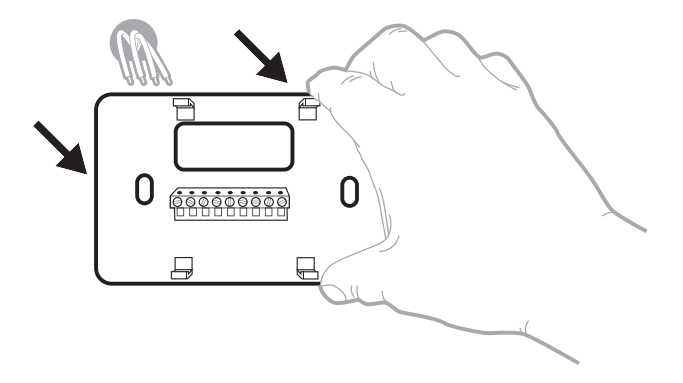

# Installing your T5 Smart Thermostat

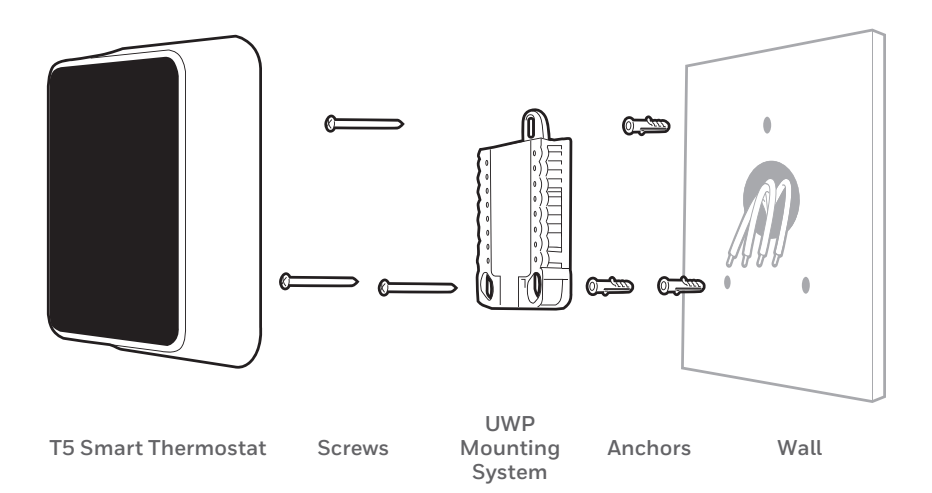

10 Bundle and insert wires through the UWP

Pull open the UWP and insert the bundle of wires through the back of the UWP.

Make sure at least 1/4-inch

(6.4 mm) of each wire is exposed for easy insertion into the wire terminals.

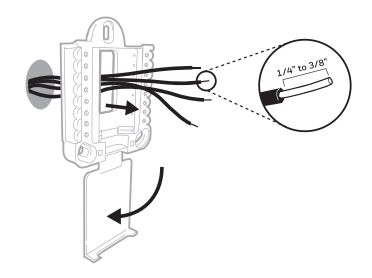

### 11 Insert the wall anchors

It is recommended that you use the wall anchors included in the box to mount your thermostat.

You can use the **UWP** to mark where you want to place the wall anchors.

- a) Level the wall plate.
- b) Mark the location of the wall anchors using a pencil.
- c) Drill the holes.
- d) Insert wall anchors.
- e) Make sure anchors are flush with wall.

Tip: Use a 7/32 (5.6 mm) drill bit.

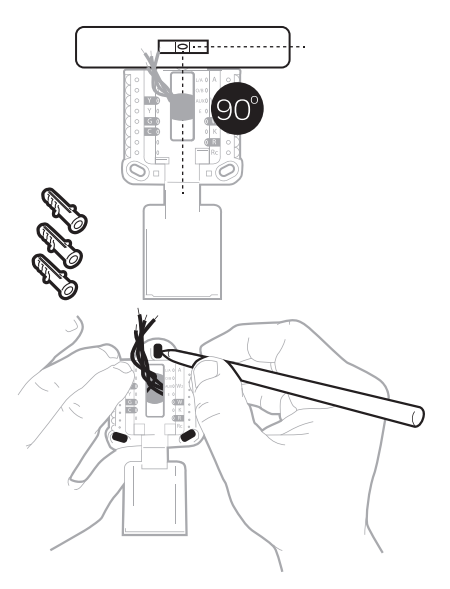

### 12 Set R-switch position and insert R-wire or wires

Set the R-switch up or down based on your wiring notes in Step 7.

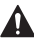

Insert wires into the inner holes of the terminals on the UWP. The tabs will stay down once the wire is inserted.

# If you have 1 R-wire (R, Rh, or Rc)

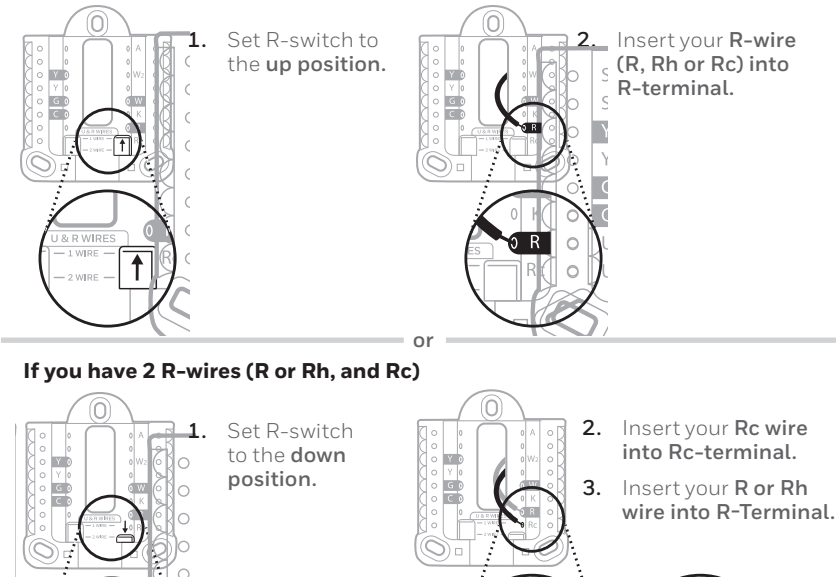

Rc

## 13 Connect remaining wires from Step 8

**Tip:** Do not mount the UWP to the wall prior to connecting the wires.

Depress the tabs to put the wires into the inner holes of their corresponding terminals on the UWP (one wire per terminal) until it is firmly in place.

# Gently tug on the wires to verify they are secure.

**Tip:** If you need to release the wires again, push down the terminal tabs on the sides of the UWP.

This wiring is just an example, actual wiring may vary.

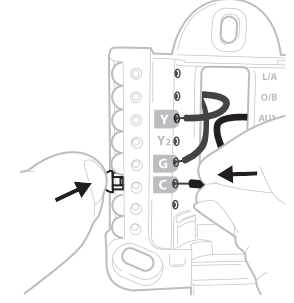

#### 14 Mount the UWP and close the door Mount the UWP using the provided screws. Install all three screws for a secure fit on your wall. Close the door after you're finished.

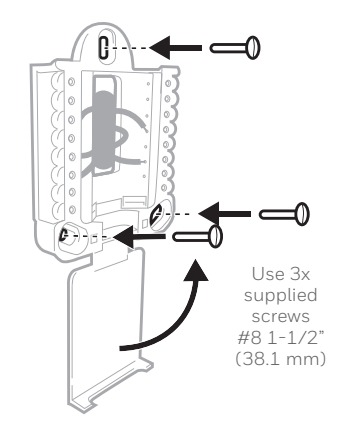

# 15 Attach your thermostat

Align the thermostat onto the UWP and firmly snap it into place.

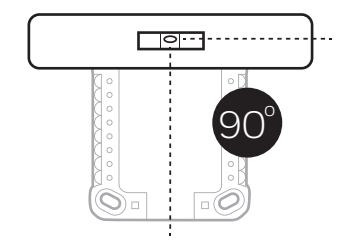

### 16 Turn your power ON

Turn on the power at the breaker box or switch that controls the heating/ cooling system.

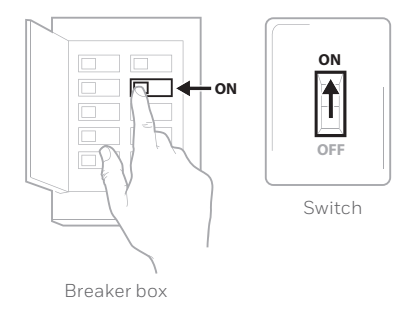

### 17 Return to the thermostat

Return to the thermostat. Confirm the screen shows **START SETUP**. If it does, continue to "Setup with Resideo App" on page 15.

If your thermostat does not show **START SETUP**, please contact Resideo support.

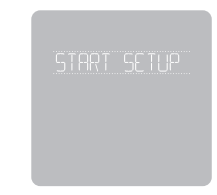

# Setup with Resideo App

1 Start Setup with the app Touch **START SETUP** on thermostat.

STAR CETUP

2 Select to setup with the app Touch Yes on the USE APP screen.

C

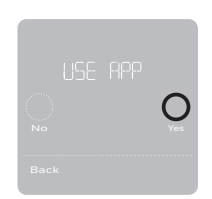

### 3 Your thermostat is now ready to be configured using the Resideo app

- a.) Download the "Resideo" app from the App store or Google play.
- b.) Open the Resideo app. Your thermostat should appear under Thermostat Found. Tap **SET UP NOW** as shown below to continue. If your thermostat doesn't appear, create an account (if necessary), or sign in to your Resideo account. Then select the T5 Smart Thermostat to install.
- c.) The Resideo app will walk you through the rest of setup.

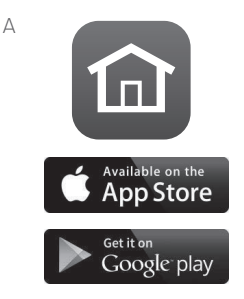

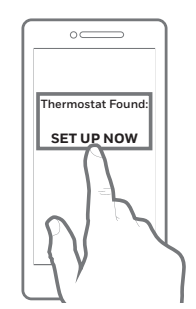

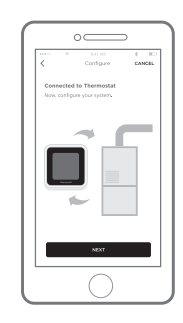

# How to use your Resideo App

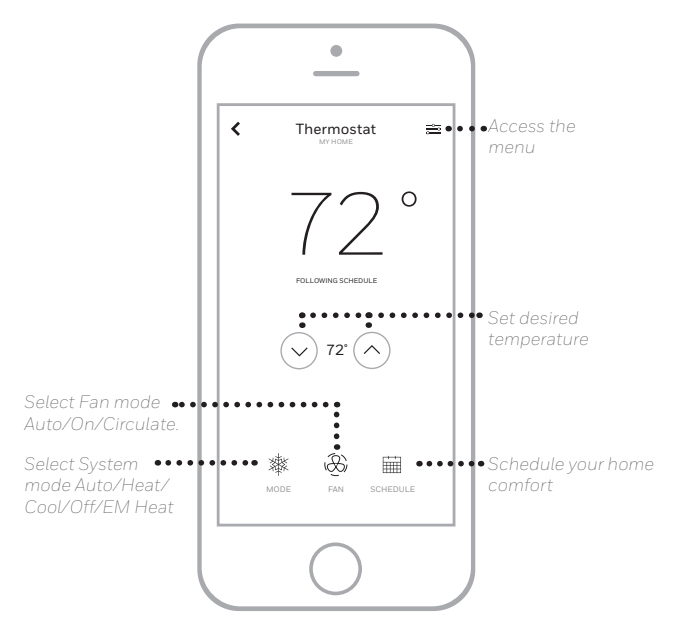

Interested in more Resideo products? Visit honeywellhome.com to learn about all available products connected by the Resideo App.

App is regularly enhanced and may change.

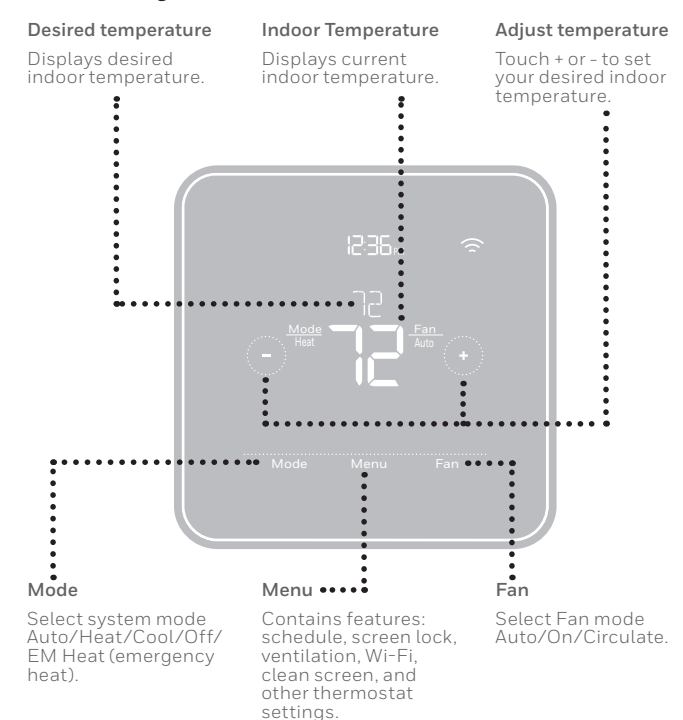

# How to use your T5 Smart Thermostat

The screen will wake up by touching the center area of displayed temperature.

# Manual Setup

If your Wi-Fi network is not working, you can alternatively setup your thermostat manually and connect your phone later.

1 Start manual setup Touch START SETUP to begin.

2 Select manual setup On the USE APP screen, touch No.

3 Navigate and edit setup options Use () or () to navigate through all the setup options. To see a list of all setup options, go to pages 20-21.

To edit an option value, touch **Edit** or touch text area.

The value is now blinking. Use  $\bigodot$  or O to select the correct value.

Touch **Done** or touch text area once the correct value is selected.

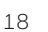

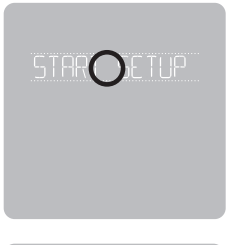

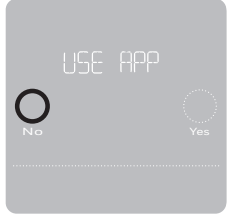

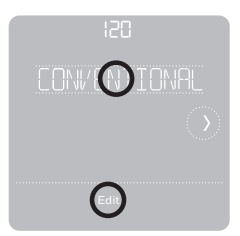

# Manual Setup (cont.)

### 4 Finish Setup

Touch ① until you see Finish Setup. Touch **Select** or touch text area.

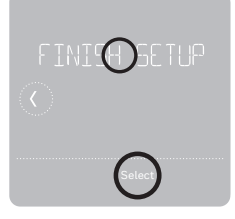

### 5 Setup Wi-Fi

At the end of setup process you will be prompted to SETUP WIFI. If your Wi-Fi is still not working, you have to manually set the time and date. Select **No** on the **SETUP WIFI** screen.

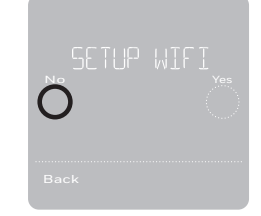

# 6 Set time and date

Set daylight saving time if you are in an area that follows daylight saving time. Set date, clock format and time on the next screens.

### 7 Your thermostat is now setup

Refer to page 17 for more information about basic operation.

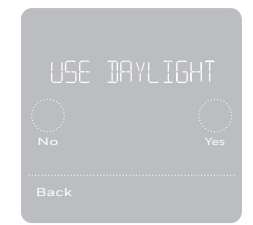

# **Equipment Setup Options**

| Option # | Option Name     | Option Value (factory default in bold)                                                                                                    |  |  |
|----------|-----------------|----------------------------------------------------------------------------------------------------|--|--|
| 120      | Schedule Type   | No Schedule<br>MO-SU = Every day the same<br>MO-FR SA SU = 5-1-1 schedule<br><b>MO-FR SA-SU = 5-2 schedule</b><br>Each Day = Every day different<br>Note: You can change default MO-FR, SA-SU schedule here. To edit<br>periods during days, temperature setpoints, or to turn Schedule On/<br>Off, touch MENU from the Home screen and go to SCHEDULE. |  |  |
| 200      | System Type     | <b>Conventional Forced Air,</b> Heat Pump, Boiler, Cool Only<br>Note: This option selects the basic system type your thermostat will<br>control.                                                                                                    |  |  |
| 205      | Equipment Type  | Conventional Forced Air Heat:<br>Standard Gas, High Efficiency Gas, Oil, Electric, Fan Coil                                                                                                    |  |  |
|          |                 | Heat Pump:<br>Air to Air, Geothermal                                                                                                    |  |  |
|          |                 | Boiler:<br>Hot Water, Steam<br>Note: This option selects the equipment type your thermostat will<br>control. Note: This feature is NOT displayed if feature 200 is set to Cool<br>Only.                                                                                                    |  |  |
| 218      | Reversing Valve | <b>O/B on Cool,</b> O/B on Heat<br>Note: This option is only displayed if the Heat Pump configured. Select<br>whether reversing valve O/B should energize in cool or in heat.                                                                                                    |  |  |

# **Equipment Setup Options**

| Option # | Option Name                                                      | Option Value (factory default in bold)                                                                                                    |
|----------|------------------------------------------------------------------|----------------------------------------------------------------------------------------------------|
| 220      | Cool Stages/<br>Compressor<br>Stages<br>(#200=Conv./<br>#200=HP) | 0, <b>1</b> , 2<br>Note: Select how many Cool or Compressor stages of your equipment<br>the thermostat will control. Maximum of 2 Cool/Compressor Stages.                                                                                                    |
| 221      | Heat Stages/<br>Aux/E Stages<br>(#200=Conv./<br>#200=HP)         | Heat Stages: 0, <b>1</b> , 2<br>Aux/E stages: 0, <b>1</b><br>Note: Select how many Heat or Aux/E stages of your equipment the<br>thermostat will control. Maximum of 2 Heat Stages for conventional<br>systems. Maximum of 1 Aux/E stage for systems with more than 1<br>heating equipment type. |

# **Frequently Asked Questions**

#### Will the T5 Smart thermostat still work if Wi-Fi connection is lost?

Yes, the temperature can be adjusted directly at the thermostat. However, some features, including geofencing, are managed only through the Resideo app and will not function while the connection is down. The thermostat will automatically reconnect to Wi-Fi once the network is restored.

#### The T5 Smart thermostat is not finding the in home Wi-Fi network.

thermostat operates in the 2.4 GHz range. That may be why the thermostat does not see the network but the smartphone, which operates in both the 2.4 and 5.0 GHz range, sees the network. Most routers will broadcast two networks, one SSID on the 5.0 GHz radio and one SSID on the 2.4 GHz radio.

#### A change was made on the Resideo app but it has not shown up on the T5 Smart thermostat.

There may be a short delay after making temperature and setting changes in the Resideo app.

#### Can there be multiple users for geofencing?

Yes, there can be multiple users. Geofencing will trigger based on the last person to leave and the first person to return. To properly use geofencing with multiple users:

- Each user needs to create their own account.
- Each user should use their login ID and password across his or her devices, including smartphones and tablets.
- No two users should share the same account.

#### How are multiple users set up with thermostat?

Access can be given to any or all thermostat locations through the Resideo app. Start by touching the three-line menu icon in the upper left-hand corner of the home screen. Select Manage Users and touch Add User located at the bottom of the screen. Type in the email address of the person to be invited. If they have a account set up, the location will be automatically added to their account. If they don't have an account, they will receive an email invitation prompting them to download the Resideo app and create their own account.

Note: All individuals with access to a thermostat share the same user privileges. Users added will be able to change the thermostat's settings, as well as add or delete other users.

#### Is there a way to extend the signal strength?

The range or distance of the Wi-Fi signal is determined by the router. Check the router's manual for additional information.

# **Frequently Asked Questions**

#### There is an alert that says Wi-Fi Signal Lost. What does that mean?

The Wi-Fi signal to the thermostat has been lost. Wait for the thermostat to reconnect or select a new network within the Resideo app configuration menu. If the thermostat is unable to reconnect, you will need to troubleshoot the router to determine the cause.

# Why is the thermostat showing up as offline (strike-through Wi-Fi icon) on top of right corner of thermostat display?

If the thermostat displays a strike-through Wi-Fi icon on its screen or shows up as offline on the Resideo app, it has lost connection to the network. Make sure the router is powered and broadcasting. The home's Wi-Fi network may need to be reset by power cycling the router. Consult the router's instruction manual for directions on power cycling. When the network has been restored, the thermostat will automatically reconnect.

#### An activation email hasn't been received.

An email will be sent from connected-Home@alarmnet.com. An activation email is needed to complete the account setup. If an activation email is not received after five minutes, check the Spam folder of the email account.

If you do not find it in the Spam folder, click on the Resend button and the activation email will be resent. If you still do not receive your activation email, please contact the Technical Support team at 1-800-633-3991 for help.

# **Regulatory information**

#### FCC REGULATIONS 47 CFR § 15.19 (a)(3)

This device complies with part 15 of the FCC Rules. Operation is subject to the following two conditions:

- 1 This device may not cause harmful interference, and
- 2 This device must accept any interference received, including interference that may cause undesired operation.

#### 47 CFR § 15.21 (USA only)

Changes or modifications not expressly approved by the party responsible for compliance could void the user's authority to operate the equipment.

#### 47 CFR § 15.105 (b)

See https://customer.resideo.com/en-US/support/ residential/codes-and-standards/FCC15105/ Pages/default.aspx for additional FCC information for this product.

#### IC REGULATIONS RSS-GEN

This device contains licence-exempt transmitter(s)/ receiver(s) that comply with Innovation, Science and Economic Development Canada's licence-exempt RSS(s). Operation is subject to the following two conditions:

- 1 This device may not cause interference.
- 2 This device must accept any interference, including interference that may cause undesired operation of the device.

# Apple<sup>®</sup> HomeKit<sup>™</sup> Setup Code

The T5 Smart Thermostat supports Apple HomeKit. Open HomeKit app, follow the instructions and enter the code displayed on Thermostat when prompted.

# 2-Year Limited Warranty

For Warranty information go to honeywellhome.com

Use of the Works with Apple badge means that an accessory has been designed to work specifically with the technology identified in the badge and has been certified by the developer to meet Apple performance standards. Apple is not responsible for the operation of this device or its compliance with safety and regulatory standards.

AirPlay, iPad, iPad Air, iPad Pro, iPhone and iPod touch are trademarks of Apple Inc., registered in the U.S. and other countries. HomePod is a trademark of Apple Inc.

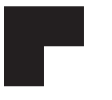

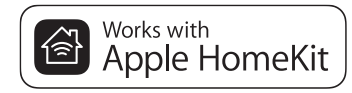

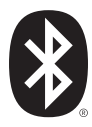

# 

Resideo Technologies, Inc. 1985 Douglas Drive North, Golden Valley, MN 55422 honeywellhome.com 33-00363EFS-05 M.S. Rev. 12-22 | Printed in United States

© 2022 Resideo Technologies, Inc. All rights reserved. The Honeywell Home trademark is used under license from Honeywell International, Inc. This product is manufactured by Resideo Technologies, Inc. and its affiliates.

Tous droits réservés. La marque de commerce Honeywell Home est utilisée avec l'autorisation d'Honeywell International, Inc. Ce produit est fabriqué par Resideo Technologies, Inc. et ses sociétés affiliées.

Todos los derechos reservados. La marca comercial Honeywell Home se utiliza bajo licencia de Honeywell International, Inc. Este producto es fabricado por Resideo Technologies, Inc. y sus afiliados. Wi-Fi® is a registered trademark of Wi-Fi Alliance®

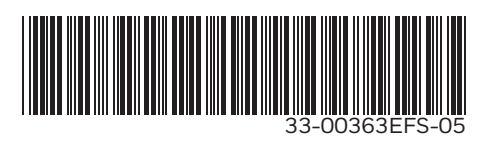

# Honeywell Home

# Thermostat intelligent T5

Thermostat Programmable

Guide d'installation rapide

| Following Schedule 🗢 12:36 pm 🔶 |  |
|---------------------------------|--|
| Mode Tan                        |  |
|                                 |  |
| Wake Away <u>Home</u> Sleep     |  |
| Mode Menu Fan                   |  |
|                                 |  |

RCHT8610WF2006, RCHT8610WF2014, RCHT8610WF3005, RCHT8612WF2005, RCHT8612WF2015, RCHT8612WF3006, RTH8800WF2022, Lire avant l'installation

Pour plus d'informations, visitez **honeywellhome.com** 

### Inclus dans cette boîte :

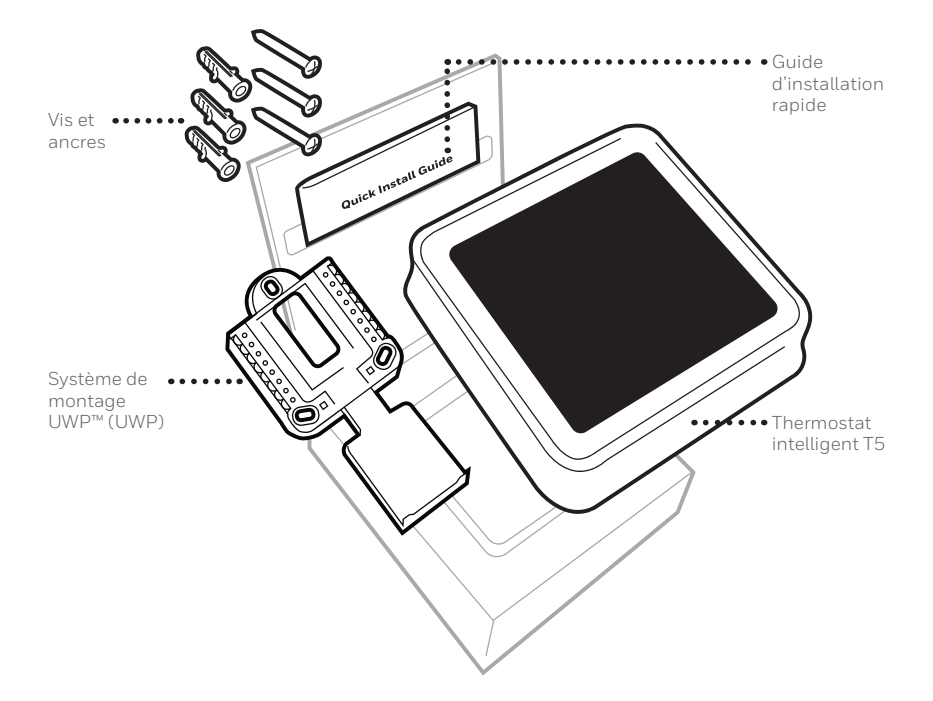

# Tirez le maximum de votre thermostat intelligent T5

### Plusieurs options de programmation pour votre style de vie :

- Programmation géodépendante Le thermostat Il vous permet de réaliser des économies d'énergie en surveillant vous allées et venues en utilisant l'emplacement de votre téléphone intelligent. Grâce à la technologie de géorepérage, il détecte votre retour pour assurer votre confort lorsque vous rentrez chez vous. Vous pouvez changer manuellement votre réglage de température Maison et Absent sur le thermostat ou dans l'application Resideo.
  - **2. Programmation intelligente –** Utilisez une combinaison de géorepérage et de programmation horaire pour s'adapter à votre style de vie actif.
  - 3. Programmation horaire Programmez votre thermostat pour une semaine, pour la journée (chaque journée possédant un programme horaire différent), ou du lundi au vendredi avec un programme identique pour le samedi et le dimanche, ou distinct pour ces deux jours de fin de semaine. Tous les jours avec quatre périodes réglables par jour.
  - **4.** Pas de programmation Contrôlez manuellement votre confort en réglant uniquement les points de consigne de température.

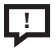

**Alertes intelligentes.** Des notifications poussées vous rappellent d'effectuer les changements de filtre et vous préviennent des températures intérieures extrêmes.

| - | _ | ъ.  |
|---|---|-----|
| E |   | Ih. |
|   |   |     |
| L |   | 4   |
| _ | _ | _   |

**Smart Response.** Apprend le fonctionnement de votre système de chauffage et de refroidissement pour fournir une température optimale au bon moment.

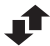

**Passage automatique du chauffage au refroidissement.** Détermine automatiquement si le domicile nécessite d'être chauffé ou refroidi pour assurer un confort maximum.

# Outils requis :

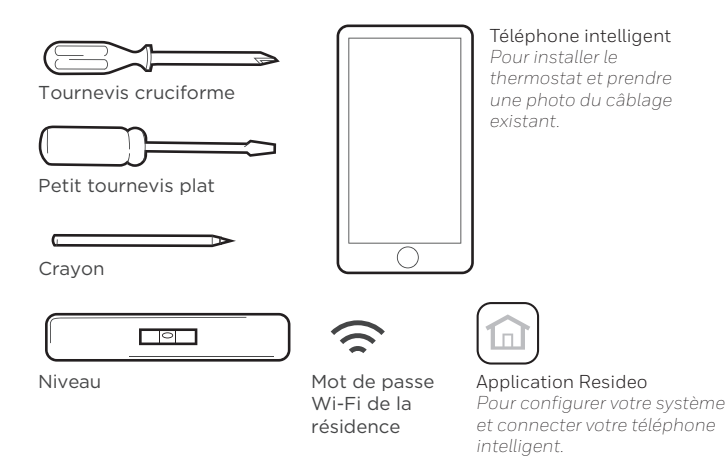

# Vous aurez besoin des outils suivants :

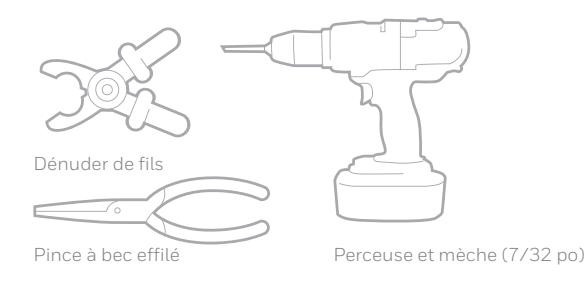

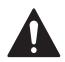

# MISE EN GARDE : RISQUE DE CHOC ÉLECTRIQUE

Peut provoquer des chocs électriques ou endommager le matériel. Couper l'alimentation électrique avant d'effectuer le raccordement.

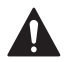

# MISE EN GARDE : RISQUE DE DOMMAGES DE L'ÉQUIPEMENT

La protection du compresseur est annulée durant le test. Pour éviter d'endommager l'équipement, évitez d'actionner le compresseur trop rapidement.

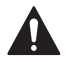

### MISE EN GARDE : AVIS RELATIF AU MERCURE

Si ce produit remplace un régulateur contenant du mercure dans un tube scellé, ne mettez pas l'ancien régulateur à la poubelle. Contactez le responsable de gestion des déchets local pour les instructions concernant le recyclage et l'élimination.

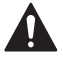

# REQUIS : ALIMENTATION DE 24 V C.A. (FIL C)

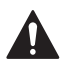

# MISE EN GARDE : AVIS DE DÉCHETS ÉLECTRONIQUES

Ne disposez pas ce produit avec les autres ordures ménagères. Recherchez les centres de collecte ou de recyclage accrédités les plus proches. La mise au rebut appropriée de l'équipement en fin de vie aidera à prévenir tout effet potentiellement nuisible à l'environnement et à la santé humaine.

# Compatibilité

- Compatible avec la plupart des systèmes de chauffage, refroidissement, et à thermopompes
- Requis : Alimentation de 24 V c.a. (fil C)
- Non compatible avec les chauffages de plinthes électriques (120-240 V)
- Non compatible avec les systèmes à millivolts
- Ne prend pas en charge les entrées (bornes S) des capteurs d'intérieur et d'extérieur
- Ne prend pas en charge le relais (bornes U) pour la ventilation
- Téléphone intelligent, tablette ou dispositif Android ou iOS

# Pour obtenir de l'aide, veuillez contacter :

SITE WEB honeywellhome.com TÉLÉPHONE 1-800-633-3991 RÉSEAUX SOCIAUX Twitter : @Honeywell\_Home, Facebook : Honeywell Home

# Retrait de l'ancien thermostat

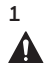

### Coupez l'électricité

Pour vous protéger ainsi que pour protéger votre équipement, coupez l'alimentation au niveau du disjoncteur ou de l'interrupteur contrôlant le système de chauffage/refroidissement.

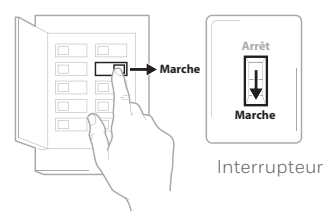

Disjoncteur

### 2 Vérifiez que le système est hors tension

Modifiez la température sur l'ancien thermostat. Si le système ne se met pas en marche dans les 5 minutes qui suivent, l'alimentation vers l'appareil est coupée.

**Remarque :** Si vous avez un thermostat numérique qui a un écran vierge, sautez cette étape.

### 3 Retirez l'ancien thermostat de la plaque murale

Avec la plupart des thermostats, vous pouvez le retirer en saisissant le thermostat et en le tirant doucement. Certains thermostats peuvent avoir des vis, des boutons ou des fermoirs.

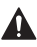

# Ne retirez aucun fil du thermostat à ce stade!

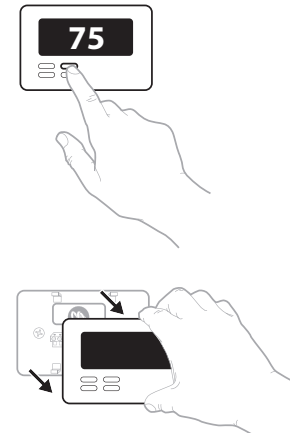

4 Assurez-vous qu'aucun fil de 120/240 V n'est présent

Y a-t-il d'épais fils noirs avec des capuchons de connexion? Votre thermostat est-il de 120 V ou plus?

Si vous avez répondu oui à l'une ou l'autre de ces questions, votre système fonctionne sur tension secteur et le thermostat ne fonctionnera pas.

En cas d'incertitude, visitez : honeywellhome.com

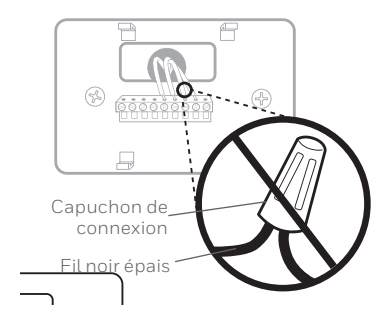

### 5 Prenez une photo du câblage existant

Veillez à inclure les lettres près des bornes d'insertion des fils. Ceci permettra une consultation plus facile lors du câblage du thermostat.

**Conseil :** Si la couleur des fils s'est estompée ou si deux bornes ont des fils de même couleur, utilisez les étiquettes de fil fournies dans l'emballage pour étiqueter chaque fil.

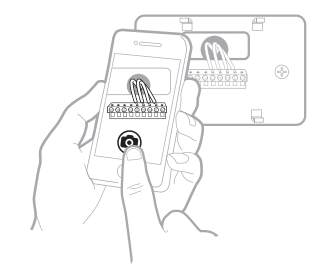

### 6 Retirez tout cavalier

Un cavalier connecte une borne à une autre. Il peut ressembler à une petite agrafe ou à un fil coloré, et il doit être retiré avant de continuer. Utilisez un tournevis pour dégager les fils des bornes.

Le thermostat ne fonctionne pas avec des cavaliers.

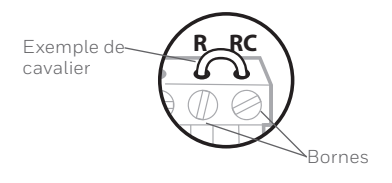

7 Notez la présence de fils dans les bornes suivantes N'incluez pas les cavaliers. Le thermostat ne fonctionne pas avec des cavaliers.

| Borne | Couleur de fil |
|-------|----------------|
| R     |                |
| Rh    |                |
| 🗌 Rc  |                |

### 8 Notez la couleur des fils

Cochez les fils connectés à des bornes. Indiquez la couleur du fil à côté de la coche. **Ne comptez pas les cavaliers.** 

Cochez tous les éléments applicables (les éléments ne s'appliquent pas tous) :

| Borne | Couleur de fil | Borne      | Couleur de fil |
|-------|----------------|------------|----------------|
| Υ     |                | 🗌 A ou L/A |                |
| Y2    |                | О/В        |                |
| G     |                | W2 ou AUX  |                |
| С     | Obligatoire    | E          |                |
|       |                | W          |                |
|       |                | К          |                |

Les bornes S et U ne sont pas prises en charge par ce thermostat.

S'il y a des fils sont dans des bornes non énumérées, une assistance supplémentaire sera requise pour le câblage. Visitez honeywellhome.com pour déterminer si le thermostat fonctionnera dans votre configuration.

#### 9 Débranchez les fils et retirez l'ancienne plaque murale

Utilisez un tournevis pour dégager les fils des bornes.

**Conseil :** Pour éviter que les fils ne tombent derrière le mur, enroulez-les autour d'un crayon.

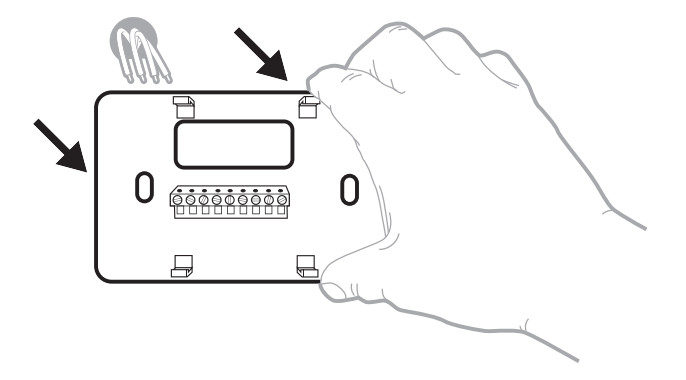

# Installation de votre thermostat intelligent T5

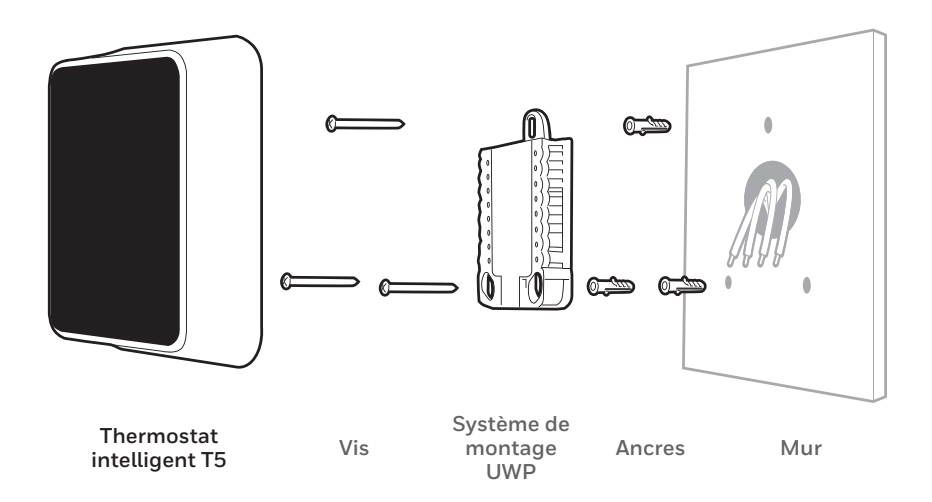

10 Regroupez et insérez les fils dans le système de montage UWP

Ouvrez le système UWP et insérez le faisceau de fils à l'arrière du système UWP. Assurez-vous qu'au moins 1/4 po de chaque fil est exposé pour faciliter l'insertion dans les cosses de câble.

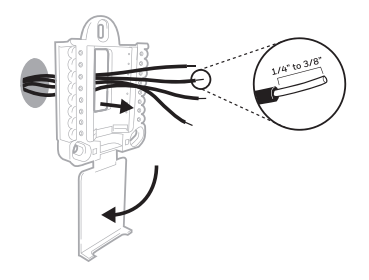

11 Insérez les ancres murales Il est recommandé d'utiliser les ancres murales fournies dans la boîte pour monter le thermostat.

> Vous pouvez utiliser le système de montage **UWP** pour marquer l'emplacement des ancres murales.

- a) Mettez la plaque murale de niveau.
- b) Marquez l'emplacement des ancres murales à l'aide d'un crayon.
- c) Percez les trous.
- d) Insérez les ancres murales.
- e) Assurez-vous que les ancres affleurent au mur.

Conseil: Utilisez une mèche 7/32.

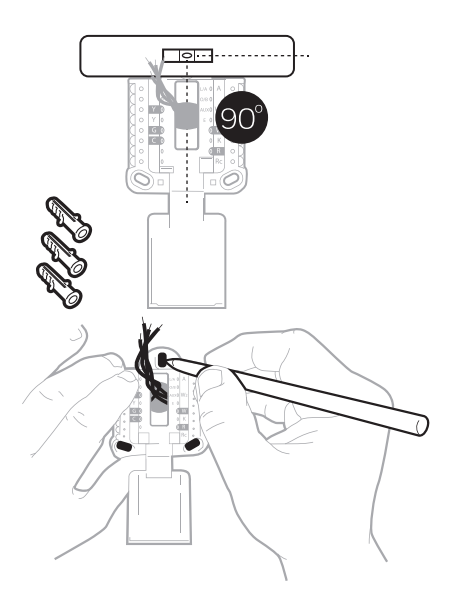

12 Réglez la position du contacteur R et insérez le ou les fils R Placez le contacteur R en position haute ou basse en fonction des notes de câblage prises lors de l'étape 7.

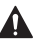

Insérez les fils dans les trous internes des bornes du système UWP. Les languettes resteront abaissées lorsque le fil est inséré.

# Si vous avez un fil R (R, Rh, ou Rc)

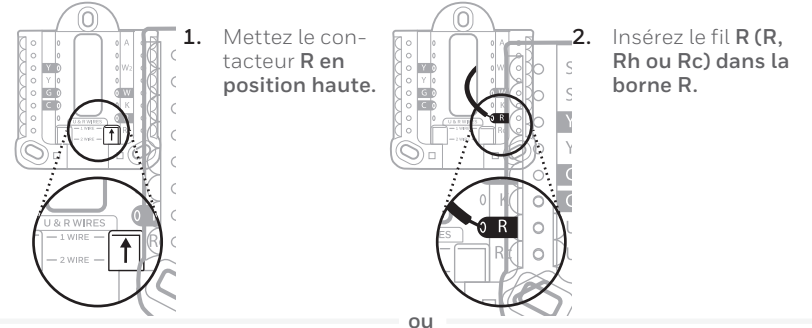

# Si vous avez deux fils R (R ou Rh, et Rc).

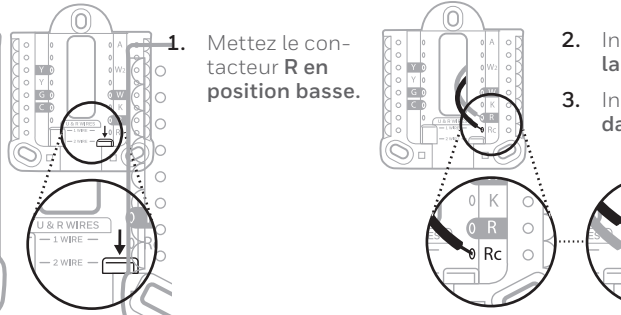

- Insérez le fil Rc dans la borne Rc.
- 3. Insérez le fil Rou Rh dans la borne R.

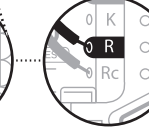
#### 13 Connectez les fils restants de l'étape 8

**Conseil :** Ne montez pas le système UWP sur le mur avant d'avoir connecté les fils.

Appuyez sur les languettes pour insérer les fils dans les orifices internes de leurs bornes correspondantes sur le système UWP (un fil par borne) jusqu'à ce qu'ils soient fermement placés.

# Tirez délicatement sur les fils pour vérifier qu'ils sont bien placés.

**Conseil :** Si les fils doivent être retirés ultérieurement, appuyez sur les languettes des bornes sur les côtés du système UWP.

#### 14 Montez le système UWP et fermez la porte

Montez le système UWP à l'aide des vis fournies. Installez les trois vis pour assurer une installation ferme sur le mur. Fermez ensuite la porte. Ce câblage n'est qu'un exemple; le câblage actuel peut être différent.

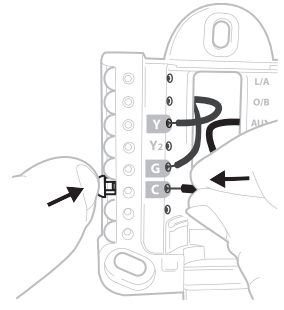

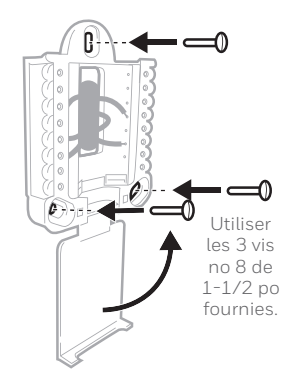

**15** Attachez le thermostat Alignez le thermostat sur le système UWP et emboîtez-le

fermement

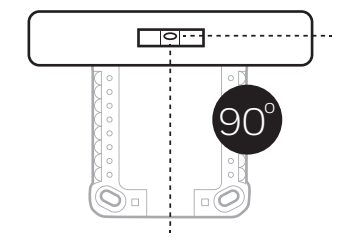

#### 16 Rétablissez l'alimentation

Rétablissez l'alimentation au niveau du disjoncteur ou de l'interrupteur contrôlant le système de chauffage/ refroidissement.

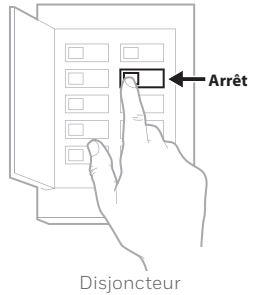

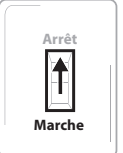

Interrupteur

#### 17 Revenez au thermostat

Revenez au thermostat. Vérifiez que l'écran affiche **START SETUP** (Commencer la configuration). Si c'est le cas, passez à « Configuration avec l'application Resideo » à la page 15.

Si le thermostat n'affiche pas **START SETUP** (Commencer la configuration), veuillez contacter l'assistance de Resideo.

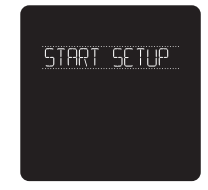

### Configuration avec l'application Resideo

#### 1 Commencez la configuration avec l'application

Touchez **START SETUP** (Commencer la configuration) sur le thermostat.

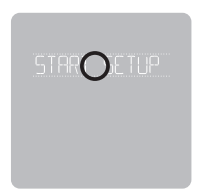

2 Sélectionnez l'option de configuration avec l'application Touchez Yes (Oui) sur l'écran USE APP (Configuration avec l'application).

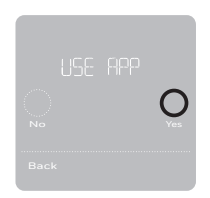

#### 3 Votre thermostat est prêt à être configuré avec l'application Resideo

- a) Téléchargez l'application « Resideo » dans l'App Store ou Google Play.
- b) Ouvrez l'application Resideo. Votre thermostat devrait apparaitre sous Thermostat Found (Thermostat trouvé). Touchez SET UP NOW (Configurer maintenant) tel qu'illustré ci-dessous pour continuer. Si votre thermostat ne s'affiche pas, créez un compte (si nécessaire) ou connectez-vous à votre compte Resideo. Puis, sélectionnez le thermostat intelligent T5 à installer.
- c) L'application Resideo vous accompagnera tout au long de la configuration.

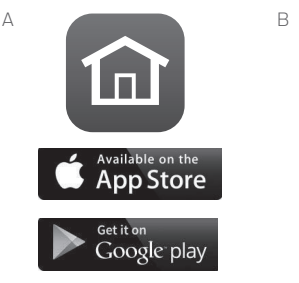

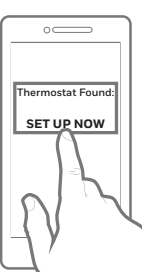

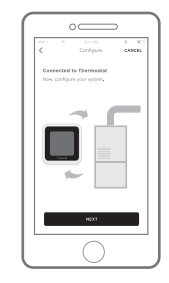

### Utilisation de votre application Resideo

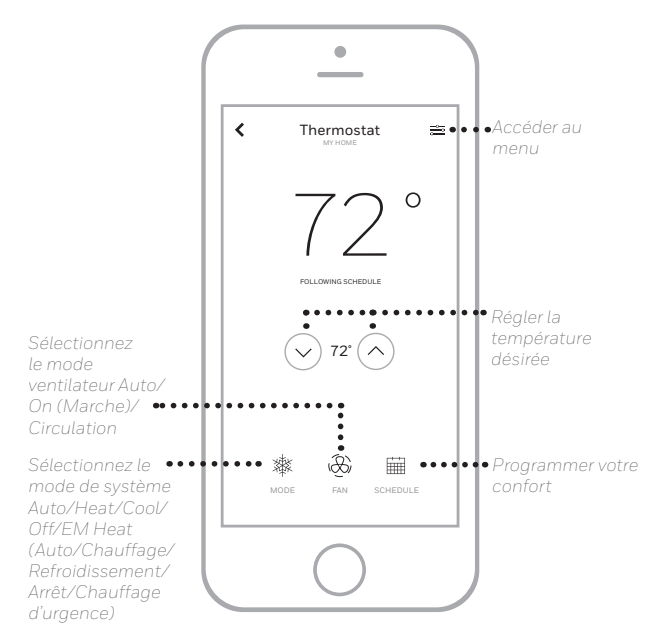

Vous souhaitez découvrir d'autres Resideo produits? Visitez la page honeywellhome.com pour en savoir plus sur tous les produits qui peuvent être connectés avec l'application Resideo.

L'application est constamment améliorée et peut être modifiée.

### Utilisation de votre thermostat intelligent T5

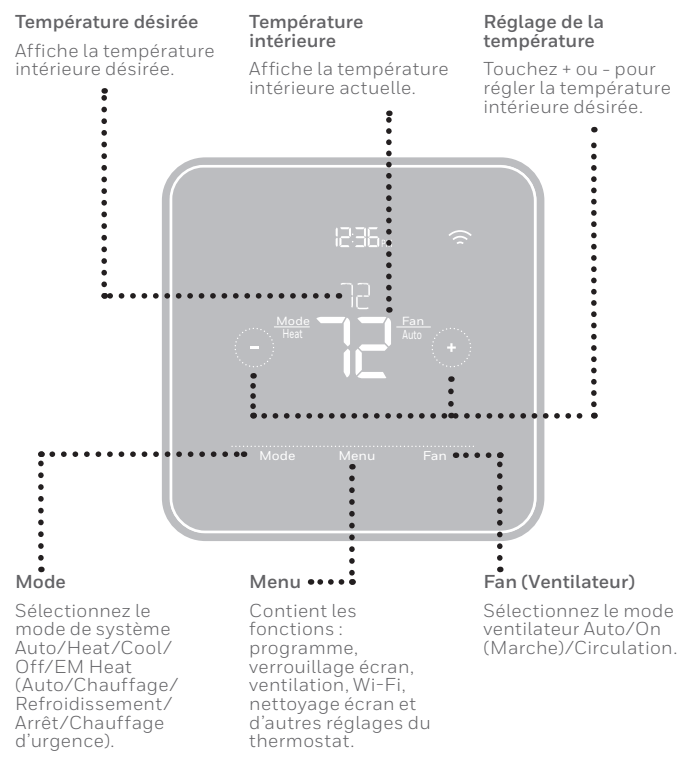

L'écran s'active lorsque la zone centrale de la température affichée est touchée.

# **Configuration manuelle**

Si le réseau Wi-Fi ne fonctionne pas, il est aussi possible de configurer manuellement le thermostat et de le connecter ultérieurement à votre téléphone.

- 1 Commencez la configuration manuelle Touchez START SETUP (Commencer la configuration) pour commencer.
- 2 Sélectionnez la configuration manuelle Sur l'écran USE APP (Naviguez et modifiez les options de configuration), touchez **No** (Non).

3 Pour modifier la valeur d'une option, touchez Edit (Modifier) ou touchez la zone de texte Utilisez () ou () pour naviguer parmi toutes les options de configuration. Pour voir la liste de toutes les options de configuration, consultez les pages 20-21. Pour modifier la valeur d'une option, touchez

Edit (Modifier) ou touchez la zone de texte.

La valeur clignote. Utiliser O ou O pour sélectionner la valeur correcte.

Touchez **Done** (Terminer) ou touchez la zone de texte une fois la valeur correcte sélectionnée.

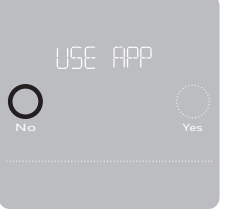

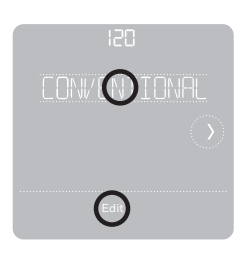

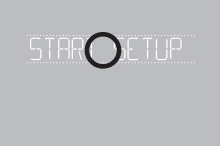

### Configuration manuelle (suite)

#### 4 Terminez la configuration

Touchez () jusqu'à ce que « Finish Setup » (Terminer la configuration) s'affiche. Touchez Select (Sélectionner) ou touchez la zone de texte.

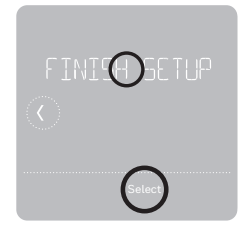

#### 5 Configurez le Wi-Fi

À la fin du processus de configuration, une invitation s'affichera pour la CONFIGURATION WIFI (SETUP WIFI). Si le réseau Wi-Fi ne fonctionne pas, réglez manuellement l'heure et la date. Sélectionnez **No** (Non) sur l'écran **SETUP WIFI** (Configurer le Wi-Fi).

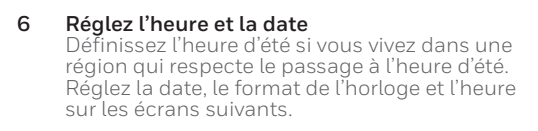

7 Le thermostat est maintenant configuré Consultez la page 17 pour plus d'informations sur le fonctionnement de base.

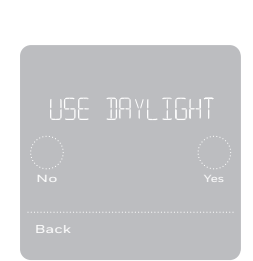

### Options de configuration de l'équipement

| N° de l'option | Nom de l'option   | Valeur de l'option (réglage d'usine en gras)                                                                                                    |
|----------------|-------------------|----------------------------------------------------------------------------------------------------|
| 120            | Type de programme | No Schedule (Pas de programme)<br>MO-SU = Every day the same (LUN-DIM = Chaque jour identique)<br>MO-FR SA SU = 5-1-1 schedule (LUN-VEN SAM DIM = Programme 5-1-1)<br><b>MO-FR SA-SU = 5-2 schedule (LUN-VEN SAM-DIM = Programme 5-2)</b><br>Each Day = Every day different (Chaque jour = Chaque jour différent)<br><i>Remarque : Le programme par défaut LUN-VEN, SAM-DIM peut être modifié ici. Pour<br/>modifier des périodes, des températures de point de consigne, ou pour mettre le<br/>programme en marche/arrêt, toucher MENU sur l'écran d'accueil et aller à SCHEDULE<br/>(programme).</i> |
| 200            | Type de système   | Conventional Forced Air (Air pulsé conventionnel), Heat Pump (Thermopompe),<br>Boiler (Chaudière), Cool Only (Refroidissement uniquement)<br>Remarque : Cette option sélectionne le type de système de base contrôlé par le ther-<br>mostat.                                                                                                    |
| 205            | Type d'équipement | Chauffage à air pulsé conventionnel :<br>Standard Gas (Gaz standard), <b>High Efficiency Gas (Gaz haute efficacité),</b> Oil<br>(Mazout),<br>Electric (Électrique), Fan Coil (Ventiloconvecteur)<br>Thermopompe :<br>Air to Air (Air-Air), Geothermal (Géothermique)                                                                                                    |
|                |                   | Chaudière :<br>Hot Water (Eau chaude), Steam (Vapeur)<br>Remarque : Cette option sélectionne le type d'équipement contrôlé par le thermostat.<br>Remarque : Cette fonction ne s'affiche PAS si la fonction 200 est réglée sur<br>Refroidissement uniquement.                                                                                                    |
| 218            | Vanne d'inversion | <b>O/B on Cool (O/B sur Refroidissement),</b> O/B on Heat (O/B sur Chauffage)<br>Remarque : Cette option ne s'affiche que si la thermopompe est configurée.<br>Sélectionnez si la vanne d'inversion O/B doit s'activer lors du chauffage ou du refroid-<br>issement.                                                                                                    |

### Options de configuration de l'équipement

| N° de l'option | Nom de l'option                                                                     | Valeur de l'option (réglage d'usine en gras)                                                                                                    |
|----------------|-------------------------------------------------------------------------------------|----------------------------------------------------------------------------------------------------|
| 220            | Étages de refroid-<br>issement / Étages<br>du compresseur<br>(200=Conv /<br>200=HP) | 0, <b>1</b> , 2<br>Remarque : Sélectionnez le nombre d'étages de refroidissement ou de compresseur<br>contrôlés par le thermostat. 2 étages de refroidissement/compresseur maximum.                                                                                                    |
| 221            | Étages de chauffage/<br>aux./urgence<br>(200=Conv /<br>200=HP)                      | Heat Stages (Étages de chauffage): 0, <b>1</b> , 2<br>Aux/E stages (Étages Aux/E): 0, <b>1</b><br><i>Remarque : Sélectionnez le nombre d'étages de chauffage ou Aux/E contrôlés par le</i><br><i>thermostat. 2 étages de chauffage maximum pour les systèmes conventionnels. 1 étage</i><br><i>Aux/E maximum pour les systèmes avec plus d'un type d'équipement de chauffage.</i> |

# Foire aux questions

### Le thermostat intelligent T5 fonctionnera-t-il toujours, même si la connexion au Wi-Fi est perdue?

Oui, la température peut être directement ajustée au niveau du thermostat. Cependant, certaines fonctions, dont Geofencing, peuvent uniquement être gérées au moyen de l'application Resideo et ne pourront donc pas être utilisées sans connexion.Le thermostat se reconnecte automatiquement au réseau Wi-Fi une fois la connexion au réseau rétablie.

#### Le thermostat intelligent T5 ne détecte pas le réseau Wi-Fi domestique.

Le thermostat fonctionne dans la plage de 2,4 GHz. C'est peut-être pourquoi le thermostat ne détecte pas le réseau, et c'est pourquoi le téléphone intelligent (qui opère à la fois dans la plage 2,4 GHz et 5,0 GHz) détecte le réseau. La plupart des routeurs diffusent deux réseaux, un SSID sur la radio 5,0 GHz et un SSID sur la radio 2,4 GHz.

### Une modification a été apportée à l'application Resideo, mais elle n'apparaît pas sur le thermostat intelligent T5.

Il peut s'écouler un court laps de temps entre le moment où vous effectuez des modifications de température ou de paramètres dans l'application Resideo.

#### Le géorepérage est-il compatible avec plusieurs utilisateurs?

Oui, il peut y avoir plusieurs utilisateurs. Le géorepérage se déclenche en fonction de la dernière personne à partir et de la première personne à revenir. Pour correctement utiliser le géorepérage avec plusieurs utilisateurs :

- Chaque utilisateur doit créer son propre compte.
- Chaque utilisateur doit utiliser son identifiant de connexion et son mot de passe sur son ou ses dispositifs, y compris ses téléphones intelligents et ses tablettes.
- Un compte ne doit appartenir qu'à un seul utilisateur.

#### Comment configurer plusieurs utilisateurs avec le thermostat?

L'application Resideo peut accorder l'accès à tout emplacement de thermostat ou à tous les emplacements. Commencez par appuyer sur l'icône de menu à trois lignes dans le coin supérieur gauche de l'écran d'accueil. Sélectionnez Manage Users (Gérer les utilisateurs) et appuyez sur Add User (Ajouter utilisateur) en bas de l'écran. Tapez l'adresse électronique de la personne à inviter. Si elle possède un compte, l'emplacement sera automatiquement ajouté à son compte. Si ces personnes ne possèdent pas de compte, elles recevront un courriel les invitant à télécharger l'application Resideo et à créer leur propre compte.

Remarque : Toutes les personnes qui ont accès à un thermostat partagent les mêmes privilèges d'utilisateur. Les utilisateurs ajoutés pourront modifier les réglages du thermostat et ajouter ou supprimer d'autres utilisateurs.

#### Y a-t-il un moyen d'accroître la force du signal?

La plage ou la portée du signal Wi-Fi est déterminée par votre routeur. Consultez le manuel du routeur pour obtenir plus d'informations.

# Foire aux questions

#### Un message s'affiche indiquant que le signal Wi-Fi a été perdu. Qu'est-ce que cela veut dire?

Le signal Ŵi-Fi du thermostat a été perdu. Attendez que le thermostat se reconnecte ou sélectionnez un nouveau réseau dans le menu de configuration de l'application Resideo. Si le thermostat ne peut pas être reconnecté, vous devrez dépanner le routeur pour en déterminer la cause.

### Pourquoi le thermostat s'affiche-t-il hors ligne (icône Wi-Fi barrée) en haut à droite de l'écran du thermostat?

Si le thermostat affiche une icône Wi-Fi traversée d'une ligne ou s'il apparaît hors ligne dans l'application Resideo, cela signifie qu'il a perdu la connexion avec le réseau. Le réseau Wi-Fi résidentiel peut nécessiter d'être réinitialiser en éteignant et rallumant le routeur. Consultez la notice d'utilisation du routeur pour les instructions sur la réinitialisation du routeur. Lorsque le réseau a été restauré, le thermostat se reconnecte automatiquement.

#### Le courriel d'activation n'a pas été reçu.

Un courriel a été envoyé de la part de connected-Home@alarmnet.com. Un courriel d'activation est requis pour procéder à la configuration du compte. Si aucun courriel d'activation n'a été reçu dans les cinq minutes, consultez le dossier des courriels indésirables de la messagerie.

S'il n'est pas présent dans le dossier des courriels indésirables, cliquez sur le bouton Renvoyer et le courriel d'activation sera renvoyé. Si vous ne recevez toujours pas le courriel d'activation, veuillez contacter l'équipe du soutien technique au 1-800-633-3991 pour obtenir de l'aide.

### Informations réglementaires

#### NORMES FCC 47 CFR § 15.19 (a)(3)

Cet appareil est conforme à la partie 15 du règlement de la FCC. Son fonctionnement est soumis aux deux conditions suivantes :

- 1 Ce dispositif ne doit pas causer d'interférences nuisibles, et
- 2 Ce dispositif doit accepter toutes les interférences reçues, y compris celles pouvant causer un fonctionnement non souhaité.

#### 47 CFR § 15.21 (États-Unis uniquement)

Les modifications qui ne sont pas expressé-ment autorisées par la partie responsable de la conformité peuvent annuler la capacité de l'utilisateur à utiliser l'équipement.

#### 47 CFR § 15.105 (b)

Voir https://customer.resideo.com/en-US/support/ residential/codes-and-standards/FCC15105/Pages/ default.aspx pour plus d'informations de la FCC sur ce produit.

#### RÈGLEMENT D'IC RSS-GEN

L'émetteur/récepteur exempt de licence contenu dans le présent appareil est conforme aux CNR d'Innovation, Sciences et Développement économique Canada applicables aux appareils radio exempts de licence. L'exploitation est autorisée aux deux conditions suivantes :

- 1 L'appareil ne doit pas produire de brouillage;
- 2 L'appareil doit accepter tout brouillage radioélectrique subi, même si le brouillage est susceptible d'en compromettre le fonctionnement.

### Apple<sup>®</sup> HomeKit<sup>™</sup> Code de configuration

Le thermostat intelligent T5 est compatible avec Apple HomeKit. Ouvrez l'application HomeKit, suivez les instructions et entrez le code affiché sur le thermostat lorsque vous y êtes invité.

### Garantie limitée de 2 ans

Pour obtenir des renseignements à propos de la garantie, visitez honeywellhome.com

L'utilisation de Works avec le badge Apple signifie qu'un accessoire a été spécifiquement conçu pour prendre en charge la technologie représentée sur le badge et que le développeur certifie qu'il est conforme aux normes de performance d'Apple. Apple n'est pas responsable du fonctionnement de cet appareil ni de sa conformité aux normes de sécurité et de réglementation.

AirPlay, iPad, iPad Air, iPad Pro, iPhone et iPod touch sont des marques de commerce d'Apple Inc., déposées aux États-Unis et dans d'autres pays. HomePod est une marque de commerce d'Apple Inc.

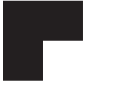

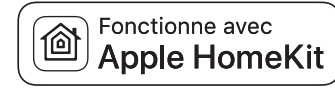

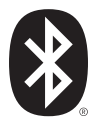

### 

Resideo Technologies, Inc. 1985 Douglas Drive North, Golden Valley, MN 55422 honeywellhome.com 33-00363EFS-05 M.S. Rev. 12-22 | Imprimé aux États-Unis

© 2022 Resideo Technologies, Inc. All rights reserved. The Honeywell Home trademark is used under license from Honeywell International, Inc. This product is manufactured by Resideo Technologies, Inc. and its affiliates.

Tous droits réservés. La marque de commerce Honeywell Home est utilisée avec l'autorisation d'Honeywell International, Inc. Ce produit est fabriqué par Resideo Technologies, Inc. et ses sociétés affiliées.

Todos los derechos reservados. La marca comercial Honeywell Home se utiliza bajo licencia de Honeywell International, Inc. Este producto es fabricado por Resideo Technologies, Inc. y sus afiliados. Wi-Fi<sup>®</sup> est une marque déposée de Wi-Fi Alliance<sup>®</sup>.

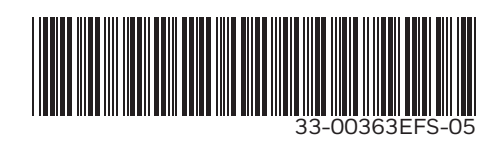

# Honeywell Home

# Termostato inteligente T5

Termostato Programable

# Guía de instalación rápida

| Fallowing Schedule 🔗 12:36 pp. 🔶 |  |
|----------------------------------|--|
|                                  |  |
|                                  |  |
| Mode Menu Fan                    |  |

RCHT8610WF2006, RCHT8610WF2014, RCHT8610WF3005, RCHT8612WF2005, RCHT8612WF2015, RCHT8612WF3006, RTH8800WF2022, Leer antes de instalar

Para obtener más información, visite honeywellhome.com

### Esta caja incluye:

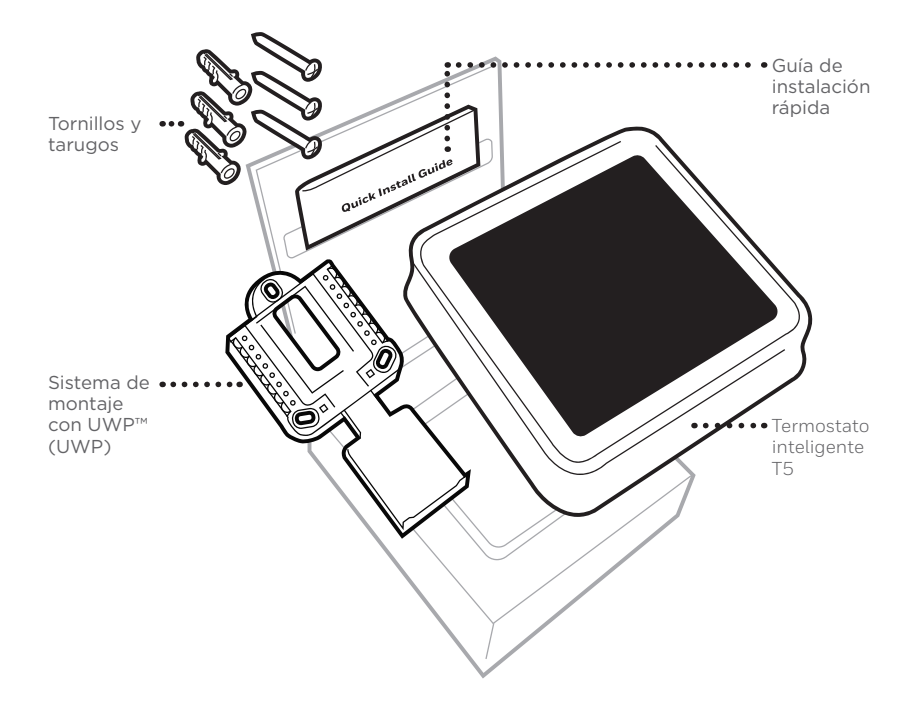

### Aproveche al máximo el termostato inteligente T5

#### Múltiples opciones de programación que se adaptan a su estilo de vida:

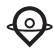

1. Programación según la ubicación: El termostato utiliza la ubicación de su teléfono inteligente para saber cuándo usted no está en casa y ahorrarle energía. A través de la tecnología Geofence, detecta su regreso y le ayuda a que se sienta confortable cuando llegue. Usted siempre puede cambiar de forma manual la temperatura predefinida de las opciones Hogar y Ausente, ya sea desde el termostato o desde la aplicación Resideo.

2. Programación inteligente: Use una combinación de Geofencing y programación de horario que se adapte a su estilo de vida activo y ocupado.

3. Programación temporal: Programe su termostato para una semana; cada día (cada día tiene una programación diferente); de lunes a viernes, sábado, domingo; o de lunes a viernes, sábado y domingo. Todos los días tienen cuatro períodos aiustables.

4. Sin programación: Controle su comodidad manualmente ajustando solo los puntos de referencia de temperatura.

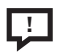

Alertas inteligentes. Las notificaciones push le recuerdan los cambios del filtro y le advierten sobre temperaturas extremas en interiores.

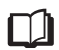

Smart Response. Aprende el sistema de calefacción y refrigeración para proporcionar la temperatura óptima en el momento adecuado.

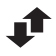

Cambio automático de calefacción a refrigeración. Determine automáticamente si su hogar necesita calefacción o refrigeración para proporcionar máximo confort

#### Herramientas que necesitará:

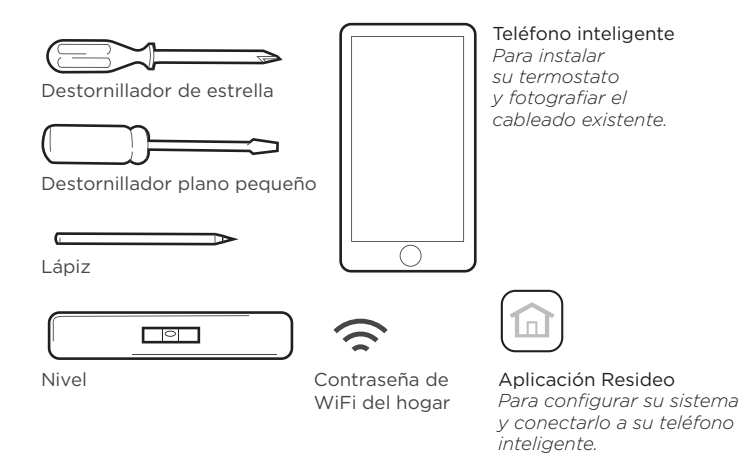

#### Es posible que necesite:

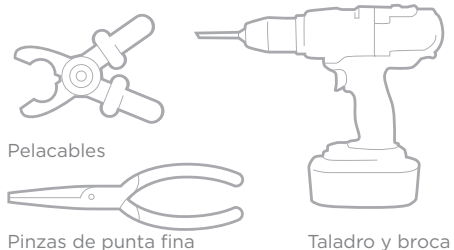

Taladro y broca (7/32 in (5.6mm))

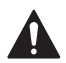

### PRECAUCIÓN: PELIGRO DE DESCARGA ELÉCTRICA

Puede causar descargas eléctricas o daños al equipo. Desconecte el suministro eléctrico antes de comenzar la instalación.

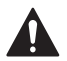

### PRECAUCIÓN: RIESGOS DE DAÑOS AL EQUIPO.

Se evita la protección del compresor durante la prueba. Para prevenir daños al equipo, evite encender y apagar rápidamente el compresor.

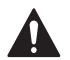

#### PRECAUCIÓN: AVISO SOBRE EL MERCURIO

Si este producto está reemplazando a un equipo de control existente que contiene mercurio en un tubo sellado, no coloque dicho equipo en la basura. Contacte al organismo encargado del manejo y disposición de desechos de su localidad para obtener instrucciones sobre cómo reciclar y desechar adecuadamente.

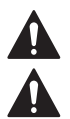

#### NECESARIO: ALIMENTACIÓN DE 24 V CA (CABLE "C")

#### PRECAUCIÓN: AVISO DE DESPERDICIO ELECTRÓNICO

El producto no se debe tirar con otros desechos domésticos. Verifique los centros de recolección autorizados más cercanos o centros de reciclaje autorizados. La eliminación correcta del equipo al final de su vida útil ayudará a evitar posibles consecuencias negativas para el medio ambiente y la salud humana.

# Compatibilidad

- Es compatible con la mayoría de los sistemas de calefacción, refrigeración, y bombas de calor.
- Se requiere alimentación de 24 V CA (cable "C").
- No funciona con calefacción eléctrica de zócalo (120-240 V)
- No funciona con sistemas de milivoltio.
- No admite entradas (terminales S) para sensores interiores y exteriores
- No admite relé (terminales U) para ventilación
- Es compatible con tabletas, dispositivos o teléfonos inteligentes Android o iOS.

### Información de contacto para obtener ayuda:

SITIO WEB honeywellhome.com TELÉFONO 1-800-633-3991 REDES SOCIALES Twitter: @Honeywell\_Home, Facebook: Honeywell Home

### Extracción del termostato existente

1 DESCONECTE el suministro de energía eléctrica

Para protegerse a sí mismo y al equipo, desconecte el suministro eléctrico en la caja de interruptores o en el interruptor que controla el sistema de calefacción/ refrigeración.

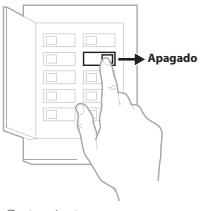

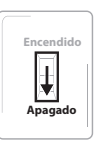

Interruptor

Caja de interruptores de circuito

#### 2 Verifique que su sistema esté desconectado

Cambie la temperatura en el termostato existente. Si no escucha que el sistema se activa dentro de 5 minutos, la electricidad está desconectada.

**Nota:** Si tiene un termostato digital con una pantalla en blanco, omita este paso.

#### 3 Retire el termostato viejo de la placa de pared

En la mayoría de los termostatos, puede sacar el termostato agarrándolo y halando suavemente. Algunos termostatos pueden tener tornillos, botones o cierres a presión.

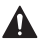

No retire ningún cable del termostato en este momento.

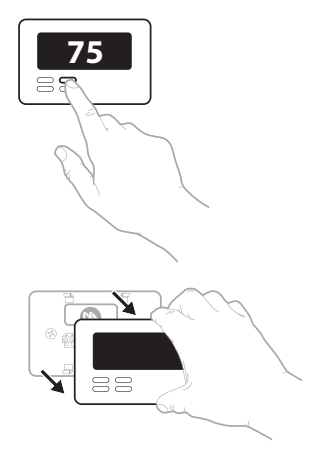

4 Asegúrese de que no haya cables de 120/240 V

¿Tiene cables negros gruesos con empalmes para cables? ¿Tiene su termostato 120 V o más? Si respondió afirmativamente a cualquiera de estas preguntas, tiene un sistema de voltaje en línea y el termostato no funcionará.

Si no está seguro, visite: honeywellhome.com

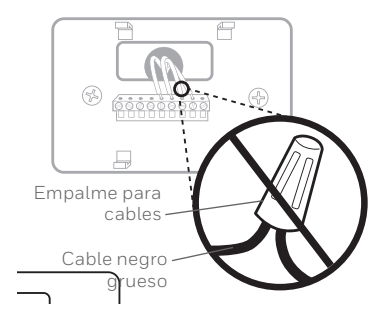

#### 5 Tome una fotografía del cableado ahora

Incluya las letras que se encuentran al lado de los terminales donde están insertados los cables. Esta será una referencia útil cuando cablee su termostato.

**Consejo:** Si los cables se han decolorado o si 2 terminales tienen el mismo color de cable, use las etiquetas para cables que se suministran en el paquete para etiquetar cada cable.

6 Quite todos los puentes Una puente conecta un terminal a otra. Puede parecer como una pequeña grapa o incluso un cable de color y se debe retirar antes de continuar. Use un destornillador para quitar los cables de los terminales.

El termostato no necesita puentes.

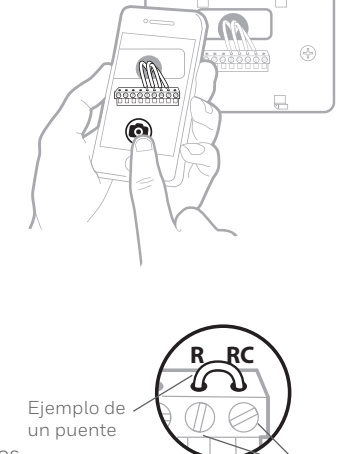

Terminales

#### 7 Registre si tiene cables en las siguientes terminales No incluya los puentes como parte de su conteo. El termostato no necesita puentes.

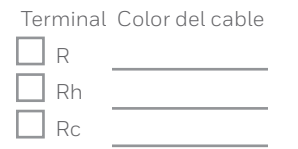

#### 8 Escriba el color de las cables

Haga una marca de verificación en los cables que están conectados a los terminales. Al lado de la marca de verificación, escriba el color del cable. **No incluya los puentes como parte de su conteo.** 

Marque todo lo que corresponda (algunas opciones no corresponden):

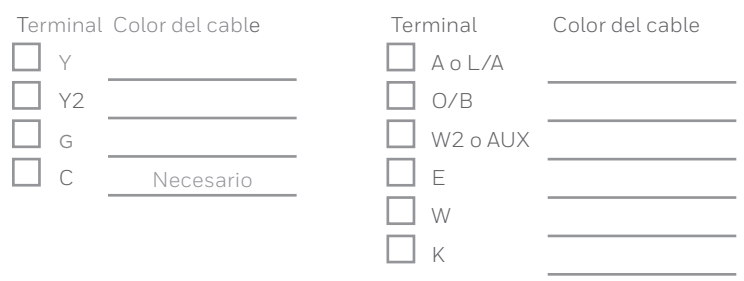

Este termostato no admite terminales S ni U.

Si existen cables en terminales que no están listados, necesitará un soporte de cableado adicional. Visite honeywellhome.com para averiguar si el termostato es el adecuado para su sistema.

#### 9 Desconecte los cables y retire la placa de pared existente

Utilice un destornillador para sacar los cables de los terminales.

**Consejo:** Para evitar que los cables se caigan dentro de la pared, enrolle los cables alrededor de un lápiz.

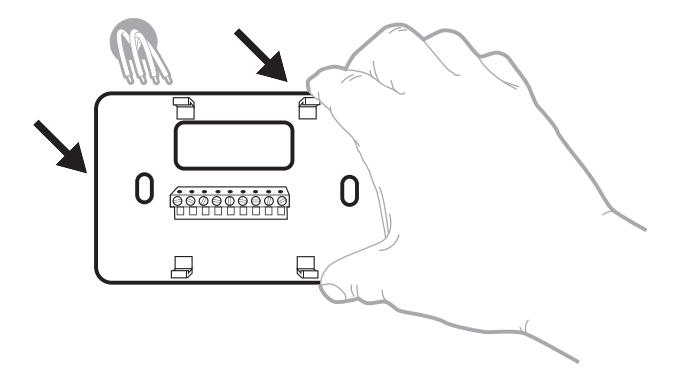

### Instalación de su termostato inteligente T5

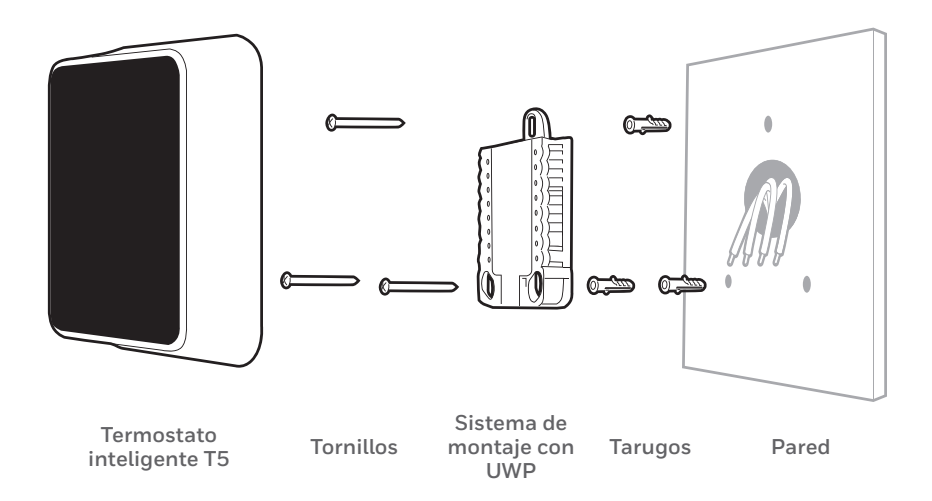

10 Agrupe e inserte los cables a través de la UWP

Hale para separar la UWP e inserte el grupo de cables a través de la parte posterior de la UWP. Compruebe que al menos **1/4 de pulgada (6.4 mm)** quede expuesto para la inserción fácil en los terminales de cables.

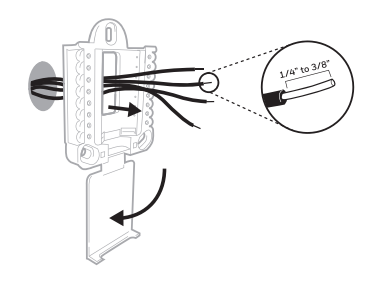

#### 11 Inserte los tarugos de pared

Para montar su termostato, se recomienda que utilice los tarugos de pared que se suministran en la caja.

Puede utilizar la UWP para marcar donde desea colocar los tarugos de pared.

- a) Nivele la placa de pared.
- b) Marque la ubicación de los tarugos de pared con un lápiz.
- c) Perfore los agujeros.
- d) Inserte los tarugos de pared.
- e) Asegúrese de que los tarugos queden a ras con la pared.

Consejo: Use una broca para taladro de 7/32 pulgada (5.6 mm).

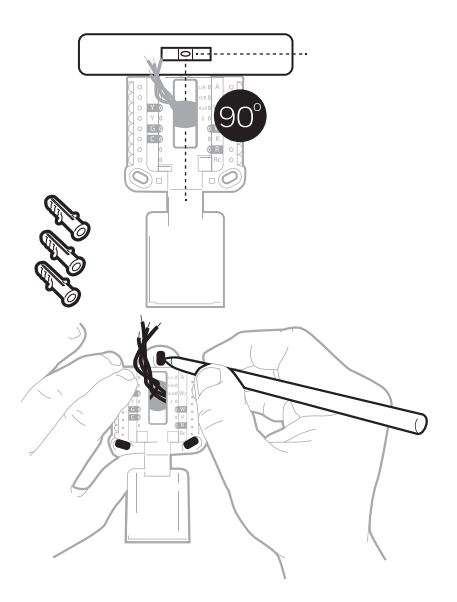

**12 Establezca la posición del interruptor R e inserte el cable R o los cables** Coloque el interruptor R hacia arriba o hacia abajo en función de sus notas de cableado del paso 7.

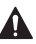

Inserte los cables en los agujeros internos de los terminales en la UWP. Las lengüetas estarán en la posición inferior una vez insertado el cable.

### Si tiene 1 cable R (R, Rh, or Rc)

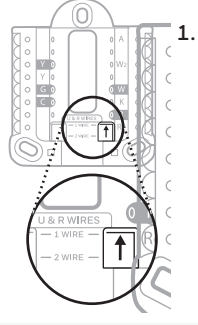

Coloque el interruptor R en la **posición** hacia arriba.

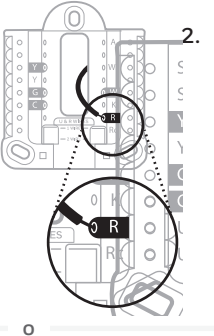

Inserte su cable R (R, Rh o Rc) en el terminal R.

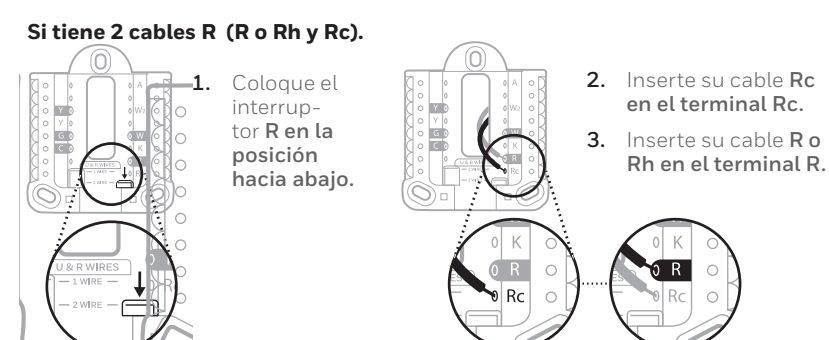

13 Conecte los cables restantes del paso 8

**Consejo:** No monte la UWP en la pared antes de conectar los cables.

Presione las lengüetas hacia abajo para poner los cables en los agujeros internos de sus correspondientes terminales en la UWP (un cable por terminal) hasta que esté firmemente en su lugar.

# Hale suavemente los cables para verificar que estén seguros.

**Consejo:** Si necesita sacar los cables nuevamente, presione las lengüetas del terminal hacia abajo, en los costados de la UWP. Este cableado es solo un ejemplo; el cableado real puede variar.

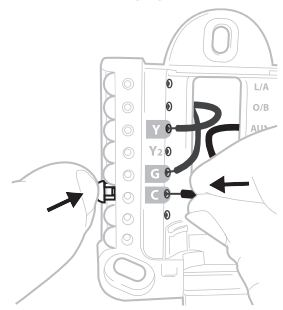

#### 14 Monte la UWP y cierre la puerta

Monte la UWP utilizando los tornillos que se suministran. Instale los tres tornillos para fijar la placa en la pared de manera segura. Cierre la puerta cuando termine.

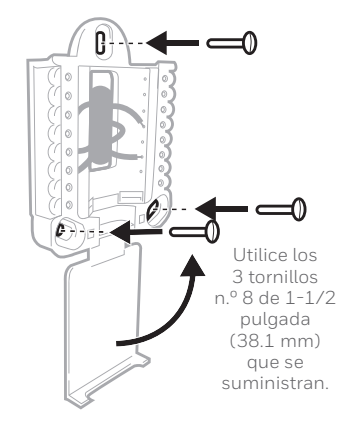

#### 15 Instale el termostato

Alinee el termostato en la UWP y presiónelo para que calce en su lugar.

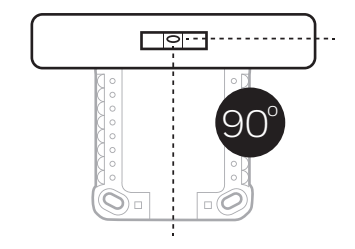

#### 16 CONECTE la energía eléctrica

Active el suministro de electricidad en la caja de interruptores o en el interruptor que controla el sistema de calefacción/refrigeración.

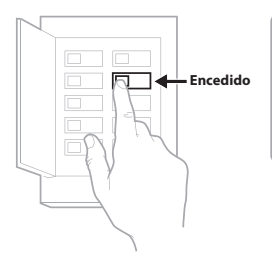

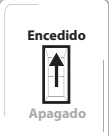

Interruptor

Caja de interruptores de circuito

#### 17 Regrese al termostato

Regrese al termostato. Confirme que en la pantalla se lea **START SETUP** (iniciar configuración). Si es así, continúe a "Configurar usando la aplicación Resideo" en la página 15.

Si no se lee **START SETUP** (iniciar configuración) en el termostato, comuníquese con el soporte técnico de Resideo.

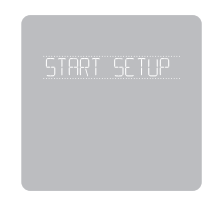

### Configurar usando la aplicación Resideo

#### 1 Inicie la configuración con la aplicación

Toque **START SETUP** (iniciar configuración) en el termostato.

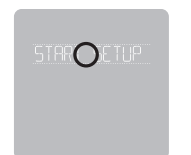

2 Seleccione configurar con la aplicación

Toque **Yes** (Sí) en la pantalla **USE APP** (configurar la aplicación).

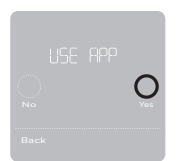

#### 3 El termostato está listo para configurar usando la aplicación Resideo

- a.) Descargue la aplicación **"Resideo"** desde la tienda de aplicaciones o desde Google play.
- b.) Abra la aplicación Resideo. Su termostato debe aparecer bajo "Thermostat Found" (termostato encontrado). Toque SET UP NOW (configurar ahora) como se ilustra más abajo para continuar. Si su termostato no aparece, cree una cuenta (si es necesario) o inicie sesión en su cuenta de Resideo. Luego seleccione el termostato inteligente T5 para instalar.
- c.) La aplicación Resideo lo guiará durante el resto del proceso de configuración.

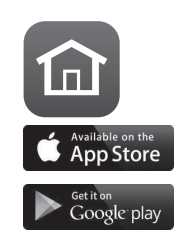

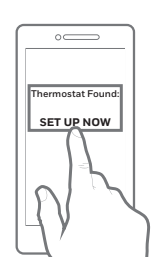

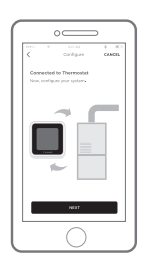

### Cómo usar la aplicación Resideo

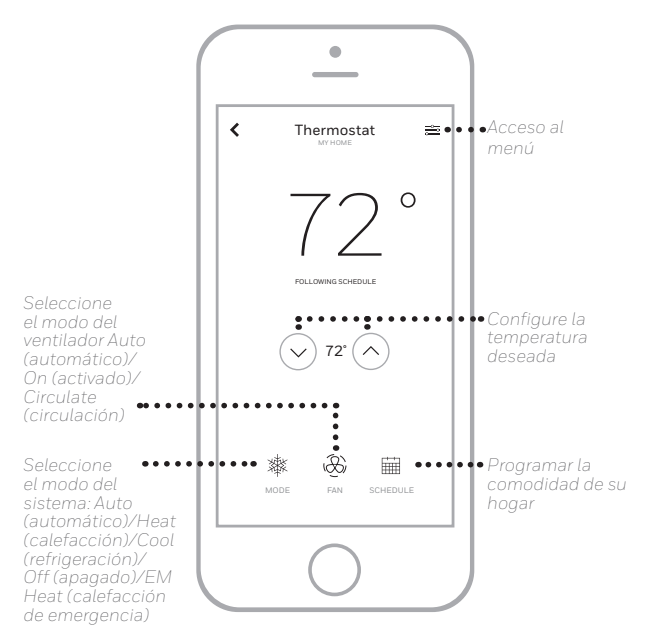

¿Está interesado en más productos? Visite honeywellhome.com para obtener más información sobre todos los productos disponibles conectados por la aplicación Resideo.

La aplicación se mejora periódicamente y puede cambiar.

### Cómo usar el termostato inteligente T5

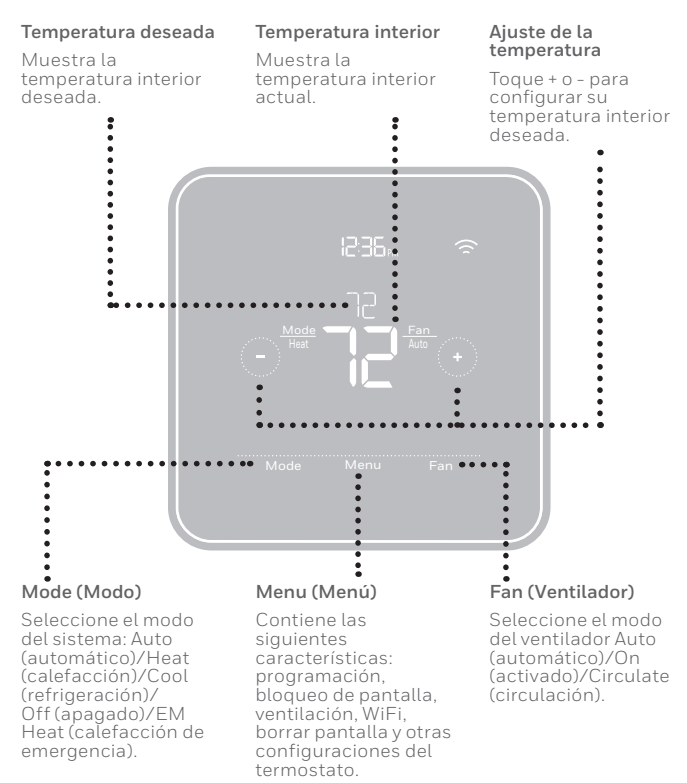

La pantalla se activará al tocar el área central de la temperatura que se muestra.

# Configuración manual

Si su red WiFi no está funcionando, como alternativa, puede configurar su termostato manualmente y conectar su teléfono más tarde.

1 Inicie el modo de configuración manual Toque START SETUP (INICIAR CONFIGURACIÓN) para comenzar.

2 Seleccione el modo de configuración manual En la pantalla USE APP (configurar la aplicación), toque No.

3 Navegue y edite las opciones de configuración Use () o () para navegar por las opciones de configuración. Para ver una lista de todas las opciones de configuración, consulte las páginas 20 y 21.

Para editar un valor de opción, toque **Edit** (editar) o toque el área con texto.

El valor comienza a parpadear. Use  $\bigcirc$  o  $\bigcirc$  para seleccionar el valor correcto.

Toque **Done** (terminado) o el área con texto una vez que haya seleccionado el valor correcto.

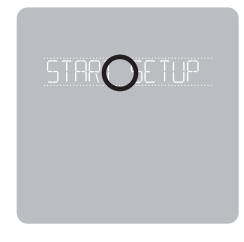

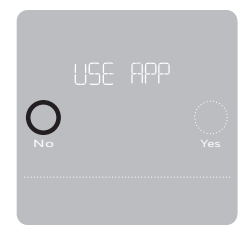

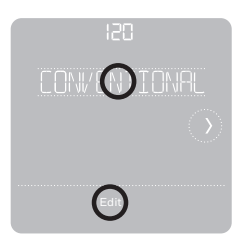

# Configuración manual (continuación)

#### 4 Finalice la configuración

Avance hasta que lea Finish Setup (Finalizar configuración). Toque **Select** (seleccionar) o toque el área con texto.

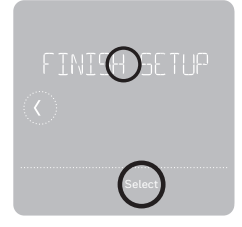

#### 5 Configure el WiFi

Al finalizar el proceso de configuración se le dirigirá a SETUP WIFI (Configuración de WiFi). Si su WiFi no está funcionando tendrá que colocar manualmente la hora y la fecha. Seleccione No en la pantalla **SETUP WIFI** (CONFIGURAR WIFI).

#### 6 Configure la hora y la fecha Configure el horario de verano si está en un área comprendida en el horario de verano. Configure la fecha, el formato del reloj y la hora en las siguientes pantallas.

7 Su termostato ahora está configurado Consulte la página 17 para obtener más información sobre el funcionamiento básico.

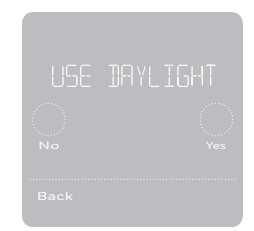

### Opciones de configuración del equipo

| N.º de opción: | Nombre de la<br>opción    | Valor de la opción (las configuraciones predeterminadas de fábrica<br>están en negrita)                                                                                                    |
|----------------|---------------------------|----------------------------------------------------------------------------------------------------|
| 120            | Tipo de pro-<br>gramación | No Schedule (Sin programación)<br>MO-SU = Every day the same (LUDO. = Todos los días iguales)<br>MO-FR SA SU = 5-1-1 schedule (LUVI. SÁ. DO. = Programación 5-1-1)<br><b>MO-FR SA-SU = 5-2 schedule (LUVI. SÁDO. = Programación 5-2)</b><br>Each Day = Every day different (Cada día = Todos los días diferentes)<br><i>Nota: Puede cambiar la programación LUVI., SÁDO. predeterminada</i><br><i>aquí. Para editar períodos durante los días, puntos de referencia de tem-</i><br><i>peratura o para activar/desactivar la programación, toque MENU en la</i><br><i>pantalla principal e ingrese a SCHEDULE (PROGRAMAR).</i> |
| 200            | Tipo de sistema           | <b>Conventional Forced Air (ire forzado convencional),</b> Heat Pump<br>(bomba de calor), Boiler (Caldera), Cool Only (refrigeración únicamente)<br>Nota: Esta opción selecciona el tipo de sistema básico que su termostato<br>controlará.                                                                                                    |
| 205            | Tipo de equipo            | Calefacción de aire forzado convencional:<br>Standard Gas (Gas estándar), <b>High Efficiency Gas (gas de alta eficien-<br/>cia),</b> Oil (aceite), Electric (electricidad), Fan Coil (serpentín del ventilador)                                                                                                    |
|                |                           | Bomba de calor:<br>Air to Air (Aire a aire), Geothermal (geotérmica)                                                                                                    |
|                |                           | Calefacción radiante:<br>Hot Water (Agua caliente), Fan Coil (Serpentín de ventilador), Steam<br>(vapor)<br>Nota: Esta opción selecciona el tipo de equipo que su termostato<br>controlará. Nota: Esta característica NO se muestra si la función 200 está<br>configurada para Refrigeración únicamente.                                                                                                    |
| 218            | Válvula de<br>inversión   | <b>O/B on Cool (O/B en frío),</b> O/B on Heat (O/B en calor)<br>Nota: Esta opción solo se muestra si la bomba de calor está configurada.<br>Seleccione si la válvula de inversión O/B debe accionar el frío o el calor.                                                                                                    |

### Opciones de configuración del equipo

| N.º de opción: | Nombre de la<br>opción                                                           | Valor de la opción (las configuraciones predeterminadas de fábrica<br>están en negrita)                                                                                                    |
|----------------|----------------------------------------------------------------------------------|----------------------------------------------------------------------------------------------------|
| 220            | Etapas de refrig-<br>eración/etapas<br>del compresor<br>(#200=Conv./<br>#200=HP) | 0, <b>1</b> , 2<br>Nota: Seleccione cuántas etapas de refrigeración o del compresor de su<br>equipo controlará el termostato. Máximo de 2 etapas de refrigeración/del<br>compresor.                                                                                                    |
| 221            | Etapas de calefac-<br>ción/Aux/Emer<br>(#200=Conv./<br>#200=HP)                  | Heat Stages (Etapas de calefacción): 0, 1, 2<br>Aux/E stages (Etapas Aux/E): 0, 1<br>Nota: Seleccione cuántas etapas de calefacción o Aux/E de su equipo<br>controlará el termostato. Máximo de 2 etapas de calefacción para los<br>sistemas convencionales. Máximo de 1 etapa Aux/E para sistemas con<br>más de 1 tipo de equipo de calefacción. |

### **Preguntas frecuentes**

#### ¿El termostato inteligente T5 sigue funcionando si se pierde la conexión wifi?

Ši, la temperatura se puede ajustar directamente en el termostato. Sin embargo, algunas características, incluida la geovalla, solo pueden gestionarse a través de la aplicación

Resideo y no funcionarán si se interrumpte la conexión. El termostato se reconectará automáticamente al WiFi una vez que se restaure la red.

#### El termostato inteligente T5 no encuentra la red wifi del hogar.

El termostato funciona en el rango de 2.4 GHz. Tal vez por ello el termostato no encuentra la red, pero el teléfono inteligente, que funciona en el rango tanto de 2.4 como de 5.0 GHz, ubica la red. La mayoría de los enrutadores transmitirán dos redes, una SSID en el radio de 5.0 GHz y otra SSID en el radio de 2.4 GHz.

#### Hubo una modificación en la aplicación Resideo, pero no se ve reflejada en el termostato inteligente T5.

Puede haber una breve demora luego de realizar cambios en la temperatura y las configuraciones a través de la aplicación Resideo.

#### ¿Puede haber múltiples usuarios para Geofencing?

Sí, puede haber usuarios múltiples. Geofencing se disparará en función de la última persona que salga y la primera que regrese. Para utilizar Geofencing adecuadamente con usuarios múltiples:

- Cada usuario debe crear su propia cuenta.
- Cada usuario debe usar su propia identificación de ingreso y contraseña en sus dispositivos, incluidos teléfonos inteligentes y tabletas.
- Dos usuarios no deben compartir la misma cuenta.

#### ¿Cómo se configuran usuarios múltiples con el termostato?

À través de la aplicación Resideo se puede dar acceso a algunas o todas las ubicaciones del termostato. Comience tocando el icono de menú de tres líneas en la esquina superior izquierda de la pantalla principal. Seleccione "Manage Users" (Administrar usuarios) y toque

"Add User" (Añadir usuário) ubicado en la parte inferior de la pantalla. Escriba la dirección de correo electrónico de la persona que va a invitar. Si la persona tiene una cuenta configurada, la ubicación se añadirá automáticamente a su cuenta. Si no tienen una cuenta, recibirán un correo electrónico con una invitación para descargar la aplicación Resideo y crear su propia cuenta.

Nota: Todas las personas con acceso a un termostato comparten los mismos privilegios de usuario. Los usuarios añadidos podrán cambiar las configuraciones del termostato, así como añadir o borrar otros usuarios.

#### ¿Hay alguna forma de ampliar la potencia de la señal?

El rángo o la distancia de la señal de WiFi están determinados por el enrutador. Consulte el manual del enrutador para obtener más información.

### **Preguntas frecuentes**

#### Hay una alerta que dice "Wi-Fi Signal Lost" (Pérdida de señal de WiFi). ¿Qué significa eso?

Se ha perdido la señal WiFi al termostato. Aguarde hasta que el termostato vuelva a conectarse o seleccione una nueva red dentro del menú de configuración de la aplicación Resideo. Si el termostato no puede reconectarse, debe solucionar el problema con el enrutador para determinar la causa.

### ¿Por qué el termostato se muestra como desconectado (icono de WiFi tachado) en la esquina superior derecha de la pantalla?

Si el termostato muestra un ícono de wifi tachado en la pantalla o aparece como fuera de línea en la aplicación Resideo significa que ha perdido conexión con la red. Es posible que deba reiniciar la red WiFi del hogar apagando y encendiendo el enrutador. Consulte el manual de instrucciones del enrutador sobre cómo hacerlo. Cuando se haya restituido la red, el termostato se reconectará automáticamente.

#### No se ha recibido un correo electrónico de activación.

Se le enviará un correo electrónico desde connected-Home@alarmnet.com. Se necesita un correo electrónico de activación para completar la configuración de la cuenta. Si no recibe un correo electrónico de activación en cinco minutos, revise la carpeta del correo no deseado en la cuenta de correo electrónico.

Si no lo encuentra en el correo no deseado, haga clic en el botón "Resend" (Volver a enviar) y el correo electrónico de activación se volverá a enviar. Si aun así no lo recibe, comuníquese con el equipo de Soporte técnico de al 1-800-633-3991 para recibir asistencia.

### Información regulatoria

#### NORMAS DE LA FCC 47 CFR § 15.19 (a)(3)

Este dispositivo cumple con la Parte 15 de las normas de la Comisión Federal de Comunicaciones (FCC). El funcionamiento está sujeto a las dos condiciones siguientes:

- 1. Este dispositivo no debe causar interferencia perjudicial.
- Este dispositivo deberá aceptar cualquier interferencia que se reciba, incluso la interferencia que pudiese causar el funcionamiento no deseado.

#### 47 CFR § 15.21 (solo para EE. UU.))

Cualquier modificación realizada sin la aprobación expresa de la parte responsable del cumplimiento de las normas podría anular el derecho del usuario a utilizar el equipo.

#### 47 CFR § 15.105 (b)

Consulte https://customer.resideo.com/en-US/support/ residential/codes-and-standards/FCC15105/Pages/ default.aspx para obtener más información de la FCC sobre este producto.

#### NORMAS DEL IC RSS-GEN

Este dispositivo cumple con las especificaciones estándar de radio (Radio Standards Specifications, RSS) exentas de licencia del Ministerio de Industria de Canadá (Industry Canada, IC).

El funcionamiento está sujeto a las dos condiciones siguientes:

- 1. Este dispositivo no debe causar interferencia.
- Este dispositivo deberá aceptar cualquier interferencia, incluso la interferencia que pudiese causar el funcionamiento no deseado del dispositivo.

# Código de configuración de HomeKit™ de Apple®

El termostato inteligente T5 es compatible con Apple HomeKit. Abra la aplicación HomeKit, siga las instrucciones e ingrese el código que se muestra en el termostato cuando se le indique.

### Garantía limitada de 2 años

Para la información sobre la garantía, ingrese a honeywellhome.com

El uso de la insignia "Funciona con Apple" significa que un accesorio ha sido diseñado para funcionar especificamente con la tecnología identificada en la insignia y ha sido certificado por el desarrollador para cumplir con los estándares de rendimiento de Apple. Apple no es responsable del funcionamiento de este dispositivo ni de su cumplimiento con las normas de seguridad y regulatorias.

AirPlay, iPad, iPad Air, iPad Pro, iPhone y iPod touch son marcas registradas de Apple Inc., registradas en los EE. UU. y otros países. HomePod es una marca registrada de Apple Inc.

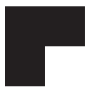

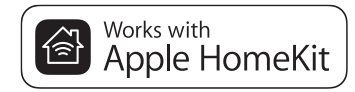

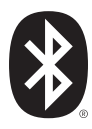

### 

Resideo Technologies, Inc. 1985 Douglas Drive North, Golden Valley, MN 55422 honeywellhome.com 33-00363EFS-05 M.S. Rev. 12-22 | Impreso en EE. UU.

© 2022 Resideo Technologies, Inc. All rights reserved. The Honeywell Home trademark is used under license from Honeywell International, Inc. This product is manufactured by Resideo Technologies, Inc. and its affiliates.

Tous droits réservés. La marque de commerce Honeywell Home est utilisée avec l'autorisation d'Honeywell International, Inc. Ce produit est fabriqué par Resideo Technologies, Inc. et ses sociétés affiliées.

Todos los derechos reservados. La marca comercial Honeywell Home se utiliza bajo licencia de Honeywell International, Inc. Este producto es fabricado por Resideo Technologies, Inc. y sus afiliados. Wi-Fi® es una marca comercial registrada de Wi-Fi Alliance®.

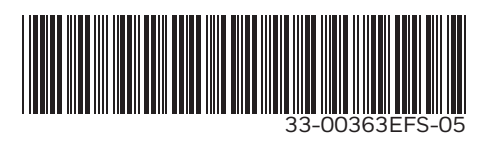